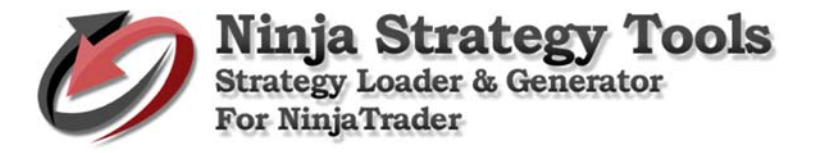

# Step by step process on how to use Ninja Strategy Generator

| File Hel | p            |               |                 |          |      |      |  |
|----------|--------------|---------------|-----------------|----------|------|------|--|
| Sour     | ce (xls)     | Table:        |                 | ~        | Save | Grid |  |
| Loader   | Change value | Single Record | Multiple Record | s Custom |      |      |  |
| Colu     | ımn:         |               | ~               |          |      |      |  |
| Valu     | jes:         |               |                 |          |      |      |  |
| New valu | ıe:          |               |                 |          |      |      |  |
|          |              |               |                 |          |      |      |  |
|          |              | GO            |                 |          |      |      |  |
|          |              |               |                 |          |      |      |  |
|          |              |               |                 |          |      |      |  |
|          |              |               |                 |          |      |      |  |
|          |              |               |                 |          |      |      |  |
|          |              |               |                 |          |      |      |  |
|          |              |               |                 |          |      |      |  |
|          |              |               |                 |          |      |      |  |
|          |              |               |                 |          |      |      |  |
|          |              |               |                 |          |      |      |  |

# **Open Ninja Strategy Performance - Generator**

# Different Tab sections based on what you want to do.

# Tab. Change value

Change a single value to all records in the file.

| F   | LE HO      | OME IN   | ISERT PA   | .GE LAYOUT | FORM     | ULAS D. | ATA RE   | VIEW VI  | EW Tea   | m          |                    |              |          |              | Sign in  |
|-----|------------|----------|------------|------------|----------|---------|----------|----------|----------|------------|--------------------|--------------|----------|--------------|----------|
| AH  | 11         | • : ])   | XV         | fx Par     | rameters |         |          |          |          |            |                    |              |          |              | v        |
|     | т          | U        | V          | W          | х        | Y       | z        | AA       | AB       | AC         | AD AE              | AF           | AG       | AH           |          |
| 1   | Max DD - A | Max DD - | Trade Stay | # Win      | # Loss   | Max Win | Max Loss | Avg Win  | Avg Loss | # Win in R | #Loss in RInstrume | r Data Serie | Strategy | Parameters   | <b>1</b> |
| 2   | 21         | 18       | 1300       | 13         | 10       | 125     | -375     | 86.53846 | -184.375 | 4          | 4 ZB 06-17         | 6 MeanRe     | Twinkle_ | 6/ID1/Color  | ed       |
| 3   | 25         | 7        | 600        | 19         | 10       | 125     | -156.25  | 69.07895 | -100     | 6          | 3 ZB 06-17         | 6 MeanRe     | Twinkle_ | 16/ID2/Color | ed       |
| 4   | 3          | 1        | 600        | 1          | 3        | 62.5    | -93.75   | 62.5     | -72.9167 | 1          | 2 ZB 06-17         | 6 MeanRe     | Twinkle_ | 6/ID3/Color  | ed       |
| 5   | 7          | 4        | 900        | 7          | 4        | 125     | -218.75  | 53.57143 | -171.875 | 7          | 3 ZB 06-17         | 6 MeanRe     | Twinkle_ | 16/ID4/Color | ed       |
| 6   | 21         | 16       | 800        | 29         | 10       | 125     | -312.5   | 85.12931 | -146.875 | 19         | 2 ZB 06-17         | 6 MeanRe     | Twinkle_ | 6/ID5/Color  | ed       |
| 7   | 20         | 18       | 1500       | 17         | 9        | 125     | -437.5   | 77.20588 | -225.694 | 5          | 3 ZB 06-17         | 6 MeanRe     | Twinkle_ | 16/ID6/Color | ed       |
| 8   | 26         | 5        | 1200       | 16         | 9        | 125     | -375     | 82.03125 | -142.361 | 4          | 2 ZB 06-17         | 6 MeanRe     | Twinkle_ | 6/ID7/Color  | ed_      |
| 9   | 22         | 22       | 1700       | 17         | 1        | 125     | -437.5   | 90.07353 | -437.5   | 12         | 1 ZB 06-17         | 6 MeanRe     | Twinkle_ | 6/ID8/Color  | ed       |
| 10  | 21         | 6        | 1100       | 27         | 9        | 125     | -312.5   | 75.23148 | -138.889 | 12         | 2 ZB 06-17         | 6 MeanRe     | Twinkle_ | 6/ID9/Color  | ed_      |
| 11  | 18         | 9        | 1500       | 65         | 18       | 125     | -437.5   | 75.96154 | -184.028 | 14         | 3 ZB 06-17         | 6 MeanRe     | Twinkle_ | 6/ID10/Colc  | rec      |
| 12  | 32         | 3        | 1800       | 8          | 4        | 125     | -437.5   | 85.9375  | -203.125 | 5          | 3 ZB 06-17         | 6 MeanRe     | Twinkle_ | 6/ID11/Colc  | rec      |
| 13  | 25         | 6        | 1800       | 23         | 12       | 125     | -437.5   | 84.23913 | -208.333 | 9          | 2 ZB 06-17         | 6 MeanRe     | Twinkle_ | 16/ID12/Colc | rec      |
| 14  | 21         | 5        | 1300       | 13         | 11       | 125     | -375     | 81.73077 | -102.273 | 3          | 3 ZB 06-17         | 6 MeanRe     | Twinkle_ | 6/ID13/Colc  | rec      |
| 15  | 25         | 5        | 1500       | 13         | 11       | 125     | -500     | 76.92308 | -215.909 | 7          | 4 ZB 06-17         | 6 MeanRe     | Twinkle_ | 6/ID14/Colc  | rec      |
| 16  | 22         | 5        | 1600       | 52         | 21       | 125     | -437.5   | 81.73077 | -148.81  | 12         | 11 ZB 06-17        | 6 MeanRe     | Twinkle_ | 16/ID15/Colc | rec      |
| 17  | 23         | 22       | 700        | 69         | 39       | 125     | -375     | 69.74638 | -128,205 | 10         | 5 ZB 06-17         | 6 MeanRe     | Twinkle_ | 6/ID16/Colc  | rec      |
| 18  | 7          | 3        | 600        | 18         | 11       | 125     | -312.5   | 69.44444 | -133.523 | 4          | 5 ZB 06-17         | 6 MeanRe     | Twinkle_ | 6/ID17/Colc  | rec      |
| 19  | 20         | 5        | 800        | 21         | 12       | 125     | -375     | 71.42857 | -161.458 | 6          | 3 ZB 06-17         | 6 MeanRe     | Twinkle_ | 6/ID18/Colc  | rec      |
| 20  | 17         | 3        | 900        | 17         | 11       | 125     | -375     | 73.52941 | -161.932 | 4          | 3 ZB 06-17         | 6 MeanRe     | Twinkle_ | 6/ID19/Colc  | rec      |
| 21  | 20         | 16       | 1500       | 41         | 12       | 125     | -437.5   | 82.31707 | -195.313 | 10         | 2 ZB 06-17         | 6 MeanRe     | Twinkle_ | 6/ID20/Colc  | rec      |
| 22  |            |          |            |            |          |         |          |          |          |            |                    |              |          |              | -        |
|     | < >        | Sheet 1  | +          |            |          |         |          |          |          | : •        |                    |              |          |              | Þ        |
| REA | DY         |          |            |            |          |         |          |          |          | C)         | OUNT: 21 🏼 🖽       | ] 🗉 -        |          | + 1          | 00%      |

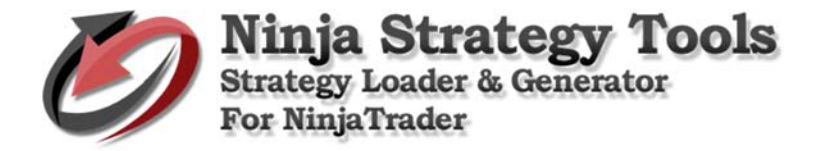

# Example:

**Change Period - Values** 

Load the Excel file by clicking the Source (xls) button, then find your excel file, and click open.

| 🧖 Strategy Loader & Generator for NinjaTrader                                                       |                   | -          |          |
|----------------------------------------------------------------------------------------------------|-------------------|------------|----------|
| 🧔 Open                                                                                              |                   |            | Х        |
| $\leftarrow$ $\rightarrow$ $\checkmark$ $\uparrow$ $\bigcirc$ a Documents $\Rightarrow$ Spreadsheet | ע ט Search Spr    | eadsheet   | Q,       |
| Organize 👻 New folder                                                                               |                   | 811 -      | •        |
| []Microsoft O 🖈 ^ Name                                                                              | Date modified     | Туре       | S        |
| NT Loader Gene                                                                                      | 9/26/2017 8:33 PN | Microsoft  | Excel 97 |
| Retest all servers                                                                                  |                   |            |          |
| Word                                                                                                |                   |            |          |
| ← OneDrive ✓ <                                                                                      |                   |            | >        |
| File name: Sample                                                                                   |                   |            | ~        |
|                                                                                                    | Open              | <b>∀</b> ( | ancel    |
| 60                                                                                                  |                   |            | -11      |

- When you select a file, it will automatically open to the Parameters that is the location of the data. That is the only file that will display all the data.
- Put New Value on the box. Then, click GO button.

| 🥙 Strategy Loader & Generator for NinjaTrader             |         | -     |       | $\times$ |
|-----------------------------------------------------------|---------|-------|-------|----------|
| File Help                                                 |         |       |       |          |
| Source (xls) Table: Sheet1\$ ~                            | Save    | Grid  |       |          |
| Loader Change value Single Record Multiple Records Custom |         |       |       |          |
| Column: Period ~                                          |         |       |       |          |
| Values: 6                                                 |         |       |       |          |
| New value:                                                |         |       |       |          |
| 60                                                        |         |       |       |          |
|                                                           |         |       |       |          |
|                                                           |         |       |       |          |
|                                                           |         |       |       |          |
|                                                           |         |       |       |          |
|                                                           |         |       |       |          |
|                                                           |         |       |       |          |
|                                                           |         |       |       |          |
| Thi                                                       |         |       |       |          |
| 6/ID1/Colored_MA/Limit/False/1/1/16:00/1/34/Long_a        | nd_Shor | +/2/1 | /1/Fa | lse/i    |
| 4 Move previous 1 of 20 Move next                         |         |       |       |          |
| tatus: Licensed and activated for StrategyGenerator       |         |       |       |          |

#### **Results:**

The original file is updated and changed – Period Values from 6 changed to 5. There is no new file created.

| Ał | 11         | - E >       | $\langle \checkmark$ | <i>f</i> x Par | ameters |         |          |          |          |            |            |            |              |          |     |           |
|----|------------|-------------|----------------------|----------------|---------|---------|----------|----------|----------|------------|------------|------------|--------------|----------|-----|-----------|
| 4  | т          | U           | V                    | W              | ×       | Y       | Z        | ДД       | AB       | AC         | AD         | AE         | AF           | AG       | AH  | AI        |
|    | Max DD - 7 | vlax DD - 🕯 | Trade Stay           | # Win          | # Loss  | Max Win | Max Loss | Avg Win  | Avg Loss | # Win in R | #Loss in I | RInstrume  | r Data Serie | Strategy | Pa  | rameters  |
| 2  | 21         | 18          | 1300                 | 13             | 10      | 125     | -375     | 86.53846 | -184.375 | 4          | 4          | 4 ZB 06-17 | 6 MeanRe     | Twinkle_ | 15/ | D1/Colore |
|    | 25         | 7           | 600                  | 19             | 10      | 125     | -156.25  | 69.07895 | -100     | 6          | 3          | 8 ZB 06-17 | 6 MeanRe     | Twinkle_ | 5/  | D2/Colore |
| F. | 3          | 1           | 600                  | 1              | 3       | 62.5    | -93.75   | 62.5     | -72.9167 | 1          | 2          | 2 ZB 06-17 | 6 MeanRe     | Twinkle_ | 15/ | D3/Colore |
| 5  | 7          | 4           | 900                  | 7              | 4       | 125     | -218.75  | 53.57143 | -171.875 | 7          | 3          | 8 ZB 06-17 | 6 MeanRe     | Twinkle_ | 15/ | D4/Colore |
| 5  | 21         | 16          | 800                  | 29             | 10      | 125     | -312.5   | 85.12931 | -146.875 | 19         | 1          | 2 ZB 06-17 | 6 MeanRe     | Twinkle_ | 15/ | D5/Colore |
| 1  | 20         | 18          | 1500                 | 17             | 9       | 125     | -437.5   | 77.20588 | -225.694 | 5          | 3          | 8 ZB 06-17 | 6 MeanRe     | Twinkle_ | 15/ | D6/Colore |
|    | 26         | 5           | 1200                 | 16             | 9       | 125     | -375     | 82.03125 | -142.361 | 4          | 1          | 2 ZB 06-17 | 6 MeanRe     | Twinkle_ | 15/ | D7/Colore |
|    | 22         | 22          | 1700                 | 17             | 1       | 125     | -437.5   | 90.07353 | -437.5   | 12         | 1          | L ZB 06-17 | 6 MeanRe     | Twinkle_ | 15/ | D8/Colore |
| 0  | 21         | 6           | 1100                 | 27             | 9       | 125     | -312.5   | 75.23148 | -138.889 | 12         | 2          | 2 ZB 06-17 | 6 MeanRe     | Twinkle_ | 15/ | D9/Colore |
| 1  | 18         | 9           | 1500                 | 65             | 18      | 125     | -437.5   | 75.96154 | -184.028 | 14         | 3          | 3 ZB 06-17 | 6 MeanRe     | Twinkle_ | 15/ | D10/Color |
| 2  | 32         | З           | 1800                 | 8              | 4       | 125     | -437.5   | 85.9375  | -203.125 | 5          | 3          | 3 ZB 06-17 | 6 MeanRe     | Twinkle_ | 15/ | D11/Color |
| 3  | 25         | 6           | 1800                 | 23             | 12      | 125     | -437.5   | 84.23913 | -208.333 | 9          | 2          | 2 ZB 06-17 | 6 MeanRe     | Twinkle_ | 15/ | D12/Color |
| 4  | 21         | 5           | 1300                 | 13             | 11      | 125     | -375     | 81.73077 | -102.273 | 3          | 3          | 3 ZB 06-17 | 6 MeanRe     | Twinkle_ | 15/ | D13/Color |
| 5  | 25         | 5           | 1500                 | 13             | 11      | 125     | -500     | 76.92308 | -215.909 | 7          | 4          | 4 ZB 06-17 | 6 MeanRe     | Twinkle_ | 15/ | D14/Color |
| 6  | 22         | 5           | 1600                 | 52             | 21      | 125     | -437.5   | 81.73077 | -148.81  | 12         | 11         | L ZB 06-17 | 6 MeanRe     | Twinkle_ | 15/ | D15/Color |
| 7  | 23         | 22          | 700                  | 69             | 39      | 125     | -375     | 69.74638 | -128.205 | 10         | Ę          | 5 ZB 06-17 | 6 MeanRe     | Twinkle_ | 15/ | D16/Color |
| 8  | 7          | 3           | 600                  | 18             | 11      | 125     | -312.5   | 69.44444 | -133.523 | 4          | Ę          | 5 ZB 06-17 | 6 MeanRe     | Twinkle_ | 15/ | D17/Color |
| 9  | 20         | 5           | 800                  | 21             | 12      | 125     | -375     | 71.42857 | -161.458 | 6          | 3          | 8 ZB 06-17 | 6 MeanRe     | Twinkle_ | 15/ | D18/Color |
| 0  | 17         | 3           | 900                  | 17             | 11      | 125     | -375     | 73.52941 | -161.932 | 4          | 3          | 8 ZB 06-17 | 6 MeanRe     | Twinkle_ | 15/ | D19/Color |
| 1  | 20         | 16          | 1500                 | 41             | 12      | 125     | -437.5   | 82.31707 | -195.313 | 10         | :          | 2 ZB 06-17 | 6 MeanRe     | Twinkle_ | 15/ | D20/Color |

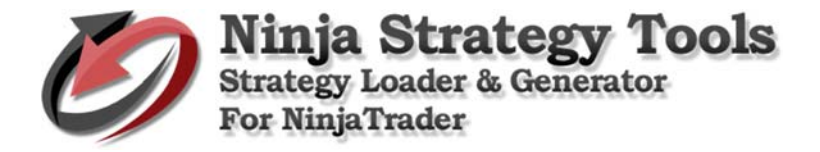

# Tab. Single Record

Creates as a new output file spreadsheet. Original file is untouched. Generate multiple values with New Unique IDs.

Takes the first record and uses those values and creates multiple new strategies based on changes to new values.

## Example:

- 1. Profit Target 1 variable
  - We change the value into Min. from 2 down to 1, and Max. from 2 to 5.
  - New ID Put your ID on the box to generate new unique ID's. Example: "ID-(numbers)".
  - Then, put a check on the check box Select column.

| 5ource (x    | s)          | Table: She  | etl\$       | ×         | Save 6    | Frid   |
|--------------|-------------|-------------|-------------|-----------|-----------|--------|
| er Change    | value       | ngle Record | Multiple Re | cords Cus | tom       |        |
| Paramete     | rs          | Value       | Min.        | Max.      | Increment | Select |
| Plinformati  | on          | True        |             |           |           |        |
| Phlcalculati | on          | Per_Session |             |           |           |        |
| Previousbor  | 5           | 1           | 1           | 1         | 1         |        |
| ProfitTarge  | it .        | 30000       | 30000       | 30000     | 1         |        |
| ReEntry      |             | 99          | 99          | 99        | 1         |        |
| Sessiontem   | plate       | True        |             |           |           |        |
| SetProfitTo  | inget       | 2           | 1           |           | 1         |        |
| StartTime    |             | 00:00       |             |           |           |        |
| STMAType     |             | HMA         |             |           |           |        |
| StopLoss     |             | 7           | 7           | 7         | 1         |        |
| STPeriod     |             | 4           | 4           | 4         | 1         |        |
| Threshold    |             | 30          | 30          | 30        | 1         |        |
| TickRevers   | al          | 14          | 14          | 14        | 1         |        |
| TickRevers   | ol2         | 14          | 14          | 14        | 1         |        |
| TickTrend    |             | 6           | 6           | 6         | 1         |        |
| TickTrend2   |             | 85          | 85          | 85        | 1         |        |
| TradeStayL   | ive         | 1300        | 1300        | 1300      | 1         |        |
| Usematype    |             | EntryOnly   |             |           |           |        |
| Waitforach   | angeintrend | True        |             |           |           |        |

• To continue – click Generate button, choose where to save – you can also rename the file, and click Save to continue.

| Save As                                                                                                    |                               |                                                                                |                                              |                                 |        |                                         |        |            |    |
|----------------------------------------------------------------------------------------------------|-------------------------------|--------------------------------------------------------------------------------|----------------------------------------------|---------------------------------|--------|-----------------------------------------|--------|------------|----|
| > -> 🛧 📙                                                                                                    | « Docu                        | ments > Sprea                                                                  | dsheet                                       | ~                               | Ö      | Search Sprea                            | dsheet |            | ,P |
| Stategy Loader & Generator for NinjaTrader –<br>'Save As<br>System As<br>Search Spreadsheet<br>Trade Folder<br>File name:<br>ID-1001<br>TockStop:<br>Search Spreadsheet<br>Search Spreadsheet<br>Search Spreadsh |                               |                                                                                | •                                            |                                 |        |                                         |        |            |    |
| This DC                                                                                                    | ^                             | Name                                                                           | ^                                            |                                 | Date n | nodified                                | Туре   |            |    |
| Desister                                                                                                    |                               | Sample 1                                                                       |                                              |                                 | 0/26/2 | 017 8-33 PM                             | Micro  | soft Excel | 97 |
| Desktop                                                                                                    |                               | a sample                                                                       |                                              |                                 | 3/20/2 | 017 0.33 PW                             | WIELO  | SOILEXCE   | 27 |
| Documents                                                                                                    |                               |                                                                                |                                              |                                 |        |                                         |        |            |    |
| - Downloads                                                                                                    |                               |                                                                                |                                              |                                 |        |                                         |        |            |    |
| J Music                                                                                                    |                               |                                                                                |                                              |                                 |        |                                         |        |            |    |
| Pictures                                                                                                    |                               |                                                                                |                                              |                                 |        |                                         |        |            |    |
| Videos                                                                                                    |                               |                                                                                |                                              |                                 |        |                                         |        |            |    |
| 🏪 Local Disk (C:)                                                                                                    |                               |                                                                                |                                              |                                 |        |                                         |        |            |    |
|                                                                                                    | ~ ~                           |                                                                                |                                              |                                 |        |                                         |        |            |    |
| Surtem Recent                                                                                                    | er                            |                                                                                |                                              |                                 |        |                                         |        |            |    |
| File name:                                                                                                    | ID-1001 I                     | Profit Target 1-5                                                              | Single Record                                | d_Ştrat                         | egyGer | nerator-Results                         |        |            | _  |
| File name:<br>Save as type:                                                                                                    | ID-1001 I<br>Excel File       | Profit Target 1-5<br>: (*.xlsx)                                                | _Single Recor                                | i_j5trat                        | egyGer | nerator-Results                         | ļ.     |            | _  |
| File name:<br>Save as type:                                                                                                    | ID-1001 I<br>Excel File       | Profit Target 1-5<br>: (*.xlsx)                                                | _Single Recor                                | i_Ștrat                         | egyGer | nerator-Results                         |        |            |    |
| File name:<br>Save as type:                                                                                                    | ID-1001 I<br>Excel File       | Profit Target 1-5<br>: (*.xlsx)                                                | _Single Recor                                | d_j5trat                        | egyGer | nerator-Results<br>Save                 |        | Cance      | 1  |
| Save as type:<br>Hide Folders<br>TickReversol                                                                                                    | ID-1001 I<br>Excel File       | Profit Target 1-5<br>e (*.xlsx)<br>14                                          | _Single Recon                                | i_Ștrat                         | egyGer | Save                                    |        | Cance      | 1  |
| Surtem Parano File name: Save as type: Hide Folders TickReversol TickReversol2                                                                                                    | ID-1001 I<br>Excel File       | Profit Target 1-5<br>(*.xlsx)<br>14<br>14                                      | _Single Recon                                | 1_5trat                         | egyGer | Save                                    |        | Cance      | 1  |
| Surtern Parann File name: Save as type: Hide Folders TickReversol TickReversol2 TickTrend                                                                                                    | Excel File                    | Profit Target 1-5<br>(*.xlsx)<br>14<br>14<br>6                                 | _Single Recorr                               | 14<br>14<br>6                   | egyGer | Save                                    |        | Cance      | 4  |
| Surtern Parann File name: Save as type: Hide Folders TickReversol TickReversol2 TickTrend TickTrend2                                                                                                    | ID-1001 I<br>Excel File       | Profit Target 1-5<br>(*.xlsx)<br>14<br>14<br>6<br>85                           | _Single Record                               | 14<br>14<br>6<br>85             | egyGer | Save                                    |        | Cance      | 4  |
| Surtern Parann File name: Save as type: Hide Folders TickReversol TickReversol TickTrend TickTrend2 TrodeStoyLive                                                                                                    | er<br>ID-1001 I<br>Excel File | Profit Target 1-5<br>(*.xlsx)<br>14<br>14<br>6<br>85<br>1300                   | Single Record<br>14<br>14<br>6<br>85<br>1300 | 14<br>14<br>6<br>85             | egyGer | Save<br>1<br>1<br>1<br>1<br>1<br>1<br>1 |        | Cance      | 1  |
| Curtern Parame     File name     Save as type:     Hide Folders     TickReversol     TickReversol     TickTrend     TickTrend2     TrodeStoyLive     Usemotype                                                                                                    | er<br>ID-1001 I<br>Excel File | Profit Target 1-5<br>(*.slex)<br>14<br>14<br>6<br>6<br>85<br>1300<br>EntryOnly | _Single Recon                                | 14<br>14<br>14<br>6<br>85<br>13 | egyGer | Save<br>1<br>1<br>1<br>1<br>1<br>1<br>1 |        | Cance      | 1  |

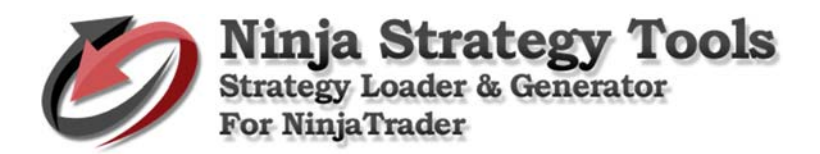

| ile He | p               |                      |                |                |                      |        |
|--------|-----------------|----------------------|----------------|----------------|----------------------|--------|
| Sour   | ce (xls)        | Table: S             | heet1\$        | ~              | Save G               | irid   |
| der    | Change value    | Single Record        | Multiple Re    | cords Cus      | tom                  |        |
| Pa     | ometers         | Value                | Min            | Max.           | Increment            | Select |
| Plin   | fe              |                      |                |                |                      | × □    |
| Phie   | o               |                      |                |                |                      |        |
| Pre    | Excel file "ID- | 1001 Profit Target 1 | -5_Single Reco | rd_StrategyGer | nerator-Results.xls" |        |
|        | generated su    | ccessfully.          |                |                |                      |        |
| Pro    |                 |                      |                |                |                      |        |
| Pro    | n               |                      |                |                |                      |        |

## **Results:**

Record – ID1(Original StrategyID in the spreadsheet on the 1<sup>st</sup> column) is now converted into 5 new records with New Unique IDs and ProfitTarget Values of 1 to 5.

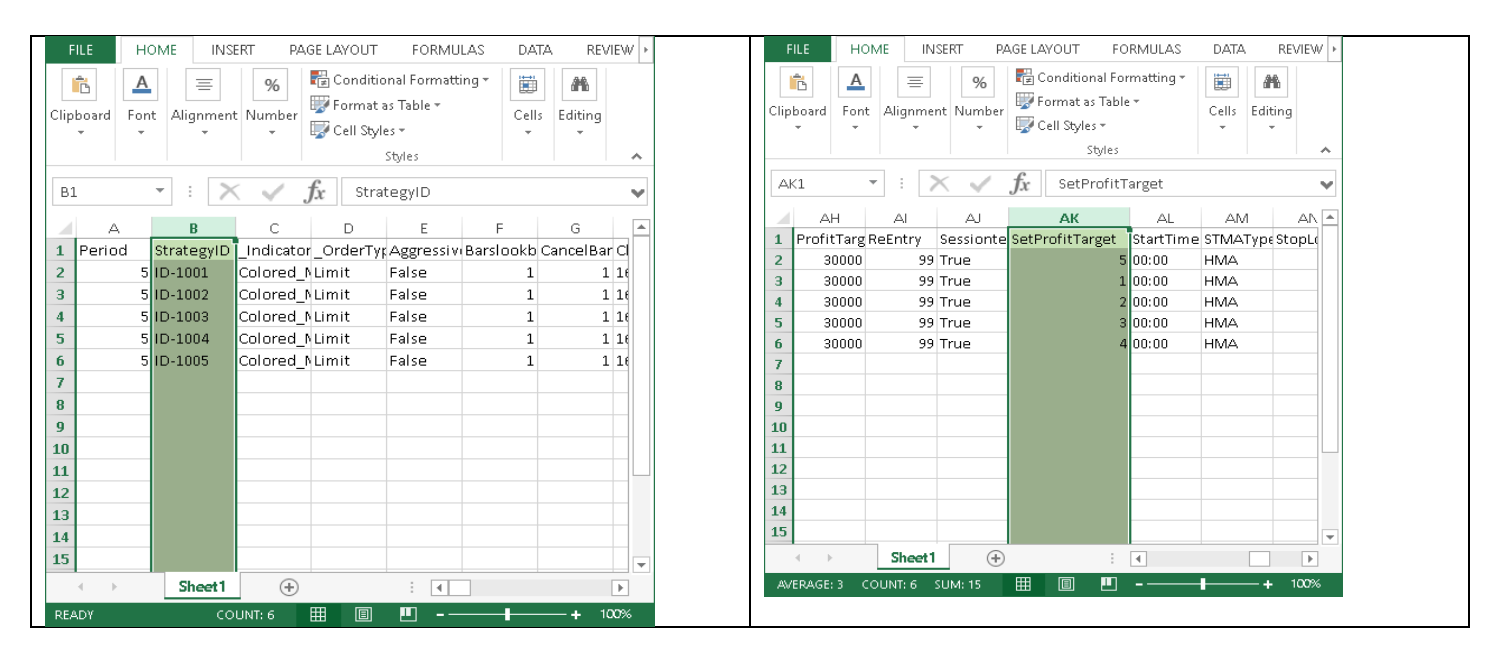

## 2. ProfitTarget and StopLoss – 2 variables

- ProfitTarget We change the value into Min. of 1 and Max. of 5.
- StopLoss We change the value into Min. of 1 and Max. of 10.
- New ID Put your ID on the box. Example: "ID(numbers)".
- Then, put a check on the check box Select column.

|     | Source (xls)          | Table: She  | et1\$       | ~         | Save G    | rid    |
|-----|-----------------------|-------------|-------------|-----------|-----------|--------|
| ade | er Change value Sin   | ngle Record | Aultiple Re | cords Cus | tom       |        |
| -   | Parameters            | Value       | Min.        | Max.      | Increment | Select |
|     | Plinformation         | True        |             |           |           |        |
|     | Phlcalculation        | Per_Session |             |           |           |        |
|     | Previousbars          | 1           | 1           | 1         | 1         |        |
|     | ProfitTarget          | 30000       | 30000       | 30000     | 1         |        |
|     | ReEntry               | 99          | 99          | 99        | 1         |        |
|     | Sessiontemplate       | True        |             |           |           |        |
|     | SetProfitTarget       | 2           | 1           | 5         | 1         |        |
|     | StartTime             | 00:00       |             |           |           |        |
|     | STMAType              | нма         |             |           |           |        |
|     | StopLoss              | 7           | 1           | 10        | 1         |        |
|     | STPeriod              | 4           | 4           | 4         | 1         |        |
|     | Threshold             | 30          | 30          | 30        | 1         |        |
|     | TickReversal          | 14          | 14          | 14        | 1         |        |
|     | TickReversal2         | 14          | 14          | 14        | 1         |        |
|     | TickTrend             | 6           | 6           | 6         | 1         |        |
|     | TickTrend2            | 85          | 85          | 85        | 1         |        |
|     | TradeStayLive         | 1300        | 1300        | 1300      | 1         |        |
|     | Usematype             | EntryOnly   |             |           |           |        |
|     | Waitforachangeintrend | True        |             |           |           |        |

www.ninjastrategyloader.com

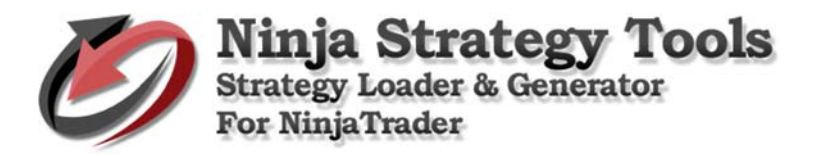

• To continue – click Generate button, choose where to save, and click Save to continue.

| ← → + ↑                                                                                                    |                                                                                         |                                                                                                    |                                                                                      |                                    |                                         |           |               |
|----------------------------------------------------------------------------------------------------|-----------------------------------------------------------------------------------------|----------------------------------------------------------------------------------------------------|--------------------------------------------------------------------------------------|------------------------------------|-----------------------------------------|-----------|---------------|
|                                                                                                    | e Docu                                                                                  | ments > Sprea                                                                                                    | dsheet                                                                               | ~ O                                | Search Sprea                            | dsheet    | £             |
| Organize -                                                                                                    | New folder                                                                              |                                                                                                    |                                                                                      |                                    |                                         | 1         |               |
| This DC                                                                                                    | ^                                                                                       | Name                                                                                                    | ^                                                                                    | Date                               | modified                                | Type      |               |
| Desites                                                                                                    |                                                                                         | 10-1001 Pre                                                                                                    | fit Target 1.5 Si                                                                    | 0/26/                              | 2017-0-52 DAR                           | hfirm     | oft Everal 07 |
| Desktop                                                                                                    |                                                                                         | Sample                                                                                                    | in larger 1-2_20                                                                     | 9/26/                              | 2017 8:33 PM                            | Micros    | oft Excel 97_ |
| Documen                                                                                                    | 5                                                                                       | and surveys                                                                                                    |                                                                                      |                                    |                                         |           |               |
| - Download                                                                                                    | 5                                                                                       |                                                                                                    |                                                                                      |                                    |                                         |           |               |
| In Music                                                                                                    |                                                                                         |                                                                                                    |                                                                                      |                                    |                                         |           |               |
| Videor                                                                                                    |                                                                                         |                                                                                                    |                                                                                      |                                    |                                         |           |               |
| Videos                                                                                                    | 150                                                                                     |                                                                                                    |                                                                                      |                                    |                                         |           |               |
| Local Disk                                                                                                    | (C) v e                                                                                 | -                                                                                                    |                                                                                      |                                    |                                         |           |               |
| Eile er                                                                                                    |                                                                                         | and Trends 1. 5                                                                                                    | Steel err 1-10 Sie                                                                   | de Reco                            | ed Renters dies                         | erstor P  | en de la      |
| File nan                                                                                                    | ne ID1001+                                                                              | rotit larget 1-5_                                                                                                   | stopLoss 1-10_Sing                                                                   | ре кесо                            | rd_ptrategyGen                          | erator-ra | sults         |
| Save as ty                                                                                                    | per Excel File                                                                          | t ("JdDI)                                                                                                    |                                                                                      |                                    |                                         |           |               |
| A Hide Folders                                                                                                    |                                                                                         |                                                                                                    |                                                                                      |                                    | Save                                    |           | Cancel        |
| TickRevers                                                                                                    | ol.                                                                                     | 14                                                                                                    | 14                                                                                   | 14                                 | 1                                       |           |               |
| TickReverse                                                                                                    | 212                                                                                     | 14                                                                                                    | 14                                                                                   | 14                                 | 1                                       |           |               |
| TickTrend                                                                                                    |                                                                                         | 6                                                                                                    | 6                                                                                    | 6                                  | 1                                       |           |               |
| TickTrend2                                                                                                    |                                                                                         | 85                                                                                                    | 85                                                                                   | 85                                 | 1                                       |           |               |
| TradeStayL                                                                                                    | ive                                                                                     | 1300                                                                                                    | 1300                                                                                 | 1300                               | 1                                       |           |               |
| Usematype                                                                                                    |                                                                                         | EntryOnly                                                                                                    |                                                                                      |                                    |                                         |           |               |
| Waitforach                                                                                                    | angeintrend                                                                             | True                                                                                                    |                                                                                      |                                    |                                         |           |               |
| TDI                                                                                                    |                                                                                         |                                                                                                    |                                                                                      |                                    |                                         |           |               |
| 101                                                                                                    | - MA/13                                                                                 | mit/False/1                                                                                                    | 1/1/16:00/1/                                                                         | 34/Lo                              | ong_and_Sh                              | ort/2     | /1/1/Fals     |
| 6/ID1/Colore                                                                                                    | - mn/ L                                                                                 |                                                                                                    |                                                                                      |                                    |                                         |           |               |
| 6/ID1/Colore                                                                                                    | vioue 1                                                                                 | of 20                                                                                                    | Move next                                                                            |                                    |                                         |           |               |
| 6/ID1/Colore                                                                                                    | rious   1                                                                               | of 20                                                                                                    | Move next                                                                            | •                                  |                                         |           |               |
| 6/ID1/Colore<br>Move prev<br>tatus: Licensed and                                                                                                    | vious 1                                                                                 | of 20<br>r StrategyGenera                                                                                           | Move next                                                                            | 61                                 |                                         |           |               |
| 6/ID1/Colore<br>Move prev<br>tatus: Licensed and                                                                                                    | rious 1                                                                                 | of 20<br>r StrategyGenera                                                                                           | Move next                                                                            | •                                  |                                         |           |               |
| 6/ID1/Colore<br>4 Move prev<br>tatus: Licensed and<br>rotegy Loader & 1                                                                                                    | rious   1                                                                               | of 20<br>StrategyGenera                                                                                             | Move next                                                                            | •  '                               |                                         |           |               |
| 6/ID1/Colore<br>Move prev<br>tatus: Licensed and<br>irategy Loader & (                                                                                                    | rious 1<br>d activated for<br>Generator fo                                              | of 20                                                                                                    | Move next                                                                            | •                                  |                                         |           |               |
| 6/ID1/Colore<br>Move prev<br>tatus: Licensed and<br>trategy Loader &<br>Help                                                                                                    | rious 1<br>d activated for                                                              | of 20                                                                                                    | Move next                                                                            | •                                  |                                         |           |               |
| Move prev     Move prev tatus: Licensed and trategy Loader & Help                                                                                                    | d activated for<br>Generator fo                                                         | of 20                                                                                                    | Move next                                                                            | •                                  |                                         |           |               |
| A Move prev<br>Move prev<br>tatus: Licensed and<br>trategy Loader &<br>Help<br>Source (xls)                                                                                                    | rious 1<br>d activated for                                                              | of 20<br>r StrategyGenera<br>or NinjaTrader<br>Table: Sh                                                            | Move next                                                                            | •                                  |                                         | Save (    |               |
| <ul> <li>ID1/Colore</li> <li>Move prev<br/>tatus: Licensed and<br/>trategy Loader &amp; Help</li> <li>Source (xls)</li> </ul>                                                                                                    | rious 1<br>dectivated for<br>Generator fo                                               | of 20  <br>r StrategyGenera<br>or NinjaTrader<br>Table: Sh                                                          | Move next                                                                            |                                    |                                         | Save (    | - D           |
| <ul> <li>ID1/Colore</li> <li>Move prev<br/>tatus: Licensed and<br/>trategy Loader &amp; I</li> <li>Help</li> <li>Source (xls)</li> <li>Ier Change va</li> </ul>                                                                                                    | ious 1<br>d activated fo<br>Generator fo                                                | of 20<br>r StrategyGenera<br>or NinjaTrader<br>Table: Sh<br>ile Record                                              | Move next<br>tor<br>eet1\$<br>Multiple Reco                                          | rds                                | ∠<br>Custom                             | Save (    | - D           |
| A ove prev     Move prev     Move prev     tatus Licensed and     Help     Source (xls)     ler Change va                                                                                                    | vious 1<br>d activated for<br>Generator fo                                              | of 20  <br>r StrategyGenera<br>or NinjaTrader<br>Table: Sh<br>ile Record                                            | Move next<br>tor<br>eet1\$<br>Multiple Reco                                          | rds                                | ∠<br>Custom                             | Save      | - D           |
| A move prevented and the prevented and the  | rious 1<br>d activated for<br>Generator for<br>Iue Sing                                 | of 20  <br>r StrategyGenera<br>or NinjaTrader<br>Table: Sh<br>Ne Record<br>Velue                                    | Move next<br>tor<br>eet1\$<br>Multiple Reco                                          | ords                               | ∠<br>Custom                             | Save      |               |
| A Control of the second second s | vious 1<br>d activated for<br>Generator fo                                              | of 20<br>r StrategyGenera<br>or NinjaTrader<br>Table: Sh<br>le Record<br>Mehre                                      | Move next<br>tor<br>eet1\$<br>Multiple Reco                                          | ords                               | ∽<br>Custom                             | Save (    | Srid          |
| A Griph / Colore     Move prev     Move prev tatus: Licensed and trategy Loader &     Help     Source (xls) ler Change va     Parameter     Plinformation Phicoloutida                                                                                                    | Jactivated for<br>Generator fo                                                          | of 20  <br>strategyGenera<br>or NinjaTrader<br>Table: Sh<br>le Record<br>Velve                                      | Move next<br>tor<br>eet1\$<br>Multiple Reco<br>Min                                   | ords                               | ∽<br>Custom                             | Save i    | Srid          |
| ID1/Colore     Move prev     Move prev     tatus: Licensed and     Help     Source (xls)     ler Change va     Parameterr     Plinformatio     Prevjousbard                                                                                                    | ious 1<br>d activated for<br>Generator fo                                               | of 20  <br>strategyGenera<br>or NinjaTrader<br>Table: Sh<br>le Record<br>Value                                      | Move next tor eet1\$ Multiple Reco asia get 1-5 StopLos:                             | +  <br>                            | Custom<br>T                             | Save 1    | Srid          |
| ArD1/Colore     Move prev     tatus: Licensed and     Help     Source (xls)     ler Change va     Parameterr     Plinformatio     Phicolculatio     Previousbars                                                                                                    | ious 1<br>I activated for<br>Generator for<br>Iue Sing<br>Excel file "II<br>Record Stra | of 20  <br>strategyGeneration<br>or NinjaTrader<br>Table: Sh<br> e Record<br>Metro<br>D1001 ProfitTar               | Move next tor eet1\$ Multiple Reco get 1-5_StopLoss -Results.xls" gen                | h                                  | Custom<br>T                             | Save (    | Srid          |
| Anove prev     Move prev     Move prev     tatus: Licensed and     rategy Loader &      Help     Source (xls)     ler Change va     Parameterr     Plinformation     Pheoloulation     Previousbars     Proviousbars     Portinget                                                                                                    | ious 1<br>I activated for<br>Generator for<br>Iue Sing<br>Excel file "If<br>Record Stra | of 20<br>strategyGenera<br>or NinjaTrader<br>Table: Sh<br>le Record<br>Make<br>21001 ProfitTar                      | Move next tor eet1\$ Multiple Reco get 1-5_StopLoss -Resultsals* gen                 | h                                  | Custom<br>T                             | Save (    | Srid          |
| A Move preventer of the preventer of the preventer of the preventer of the preventer of the preventer of the preventer of the provided of the preventer of the provided of the provided o | Iue Sing                                                                                | of 20  <br>strategyGenera<br>wr.NinjaTrader<br>Table: Sh<br>le Record<br>Make<br>D1001 ProfitTar<br>D1001 ProfitTar | Move next<br>tor<br>eet1\$<br>Multiple Reco<br>get 1-5_StopLos:<br>-Results.xts* gen | t  <br>tords  <br>tords  <br>tords | Custom<br>Torrestingle<br>successfully. | Save i    | Srid          |

#### **Results:**

ProfitTarget values of 1-5 multiply by 1-10 values of StopLoss – total generation of 50 new records with New Unique IDs.

## ProfitTarget

| Rtt       HOME       INAME       INAME       IN                                                                                                    | 511.5     | LIGNE INCORT      | PA OF LAYOU    | T                | D.474     | DEMENT       | ч.  |      |          |          |                      |            |             |         |        |     |
|----------------------------------------------------------------------------------------------------|-----------|-------------------|----------------|------------------|-----------|--------------|-----|------|----------|----------|----------------------|------------|-------------|---------|--------|-----|
| Ak1       i       i                                                                                                    | FILE      | HOME INSERI       | PAGE LAYOU     | II FURMULAS      | DAIA      | REVIEW       | V.  | FILI | HO       | ME INS   | SERI P               | AGE LAYOUT | FORMUL.     | AS DAIA | REVIEW | ٧ŀ  |
| Ak1       -       A       A                                                                                                    |           |                   | 4 <b>£</b>     |                  |           |              |     |      |          |          |                      | 0          |             |         |        |     |
| AH       AI       AK       AI       AA       AI       AI <td< td=""><td>AK1</td><td></td><td><math>\int Jx</math> Se</td><td>etProfitTarget</td><td></td><td></td><td>~</td><td>AK1</td><td></td><td>r  ±   &gt;</td><td><math>\langle \checkmark</math></td><td>fx SetP</td><td>rofitTarget</td><td></td><td></td><td>~</td></td<> | AK1       |                   | $\int Jx$ Se   | etProfitTarget   |           |              | ~   | AK1  |          | r  ±   > | $\langle \checkmark$ | fx SetP    | rofitTarget |         |        | ~   |
| 1       Profitting Referity: Gestion SettProfitting Statype StopLoss       2         2       30000       99 True       10000       HMA       7         3       30000       99 True       10000       HMA       7         3       30000       99 True       10000       HMA       7         3       30000       99 True       10000       HMA       1         3       30000       99 True       30000       99 True       30000       99 True       30000       99 True       30000       99 True       30000       99 True       400:00       HMA       4         3       30000       99 True       400:00       HMA       4       30       30000       99 True       400:00       HMA       4         3       30000       99 True       400:00       HMA       1       30       30000       99 True       400:00       HMA       1         3       30000       99 True       100:00       HMA       1       30       30000       99 True       400:00       HMA       1         3       30000       99 True       100:00       HMA       1       30       300:00       100:00       100:00       100                                                                                                    | AH        |                   | J              | K AL             | AM        | AN           |     |      |          |          |                      |            |             |         |        |     |
| 2       30000       99       True       3       0000       99       True       3       0000       99       True       3       0000       99       True       3       0000       99       True       3       0000       99       True       3       0000       99       True       3       0000       99       True       3       0000       99       True       3       0000       99       True       3       0000       99       True       3       0000       99       True       3       0000       99       True       3       0000       99       True       3       0000       99       True       4       00:00       HMAA       1         1       30000       99       True       1       00:00       HMAA       1       33       30000       99       True       4       00:00       HMAA       1         2       30000       99       True       1       00:00       HMAA       1       33       30000       99       True       4       00:00       HMAA       2         3       30000       99       True       1       00:00       HMAA       1                                                                                                    | 1 ProfitT | arg ReEntry Sessi | onte SetProfit | tTarget StartTim | e STMATyp | E StopLoss   | з — |      | AH       | AI       | AJ                   | AK         | A           | L AM    | AN     | L   |
| a       30000       99 True       1 00:00       HMA       7         5       30000       99 True       1 00:00       HMA       3         6       30000       99 True       1 00:00       HMA       1         7       30000       99 True       1 00:00       HMA       6         3       30000       99 True       1 00:00       HMA       6         3       30000       99 True       1 00:00       HMA       6         3       30000       99 True       1 00:00       HMA       1         3       30000       99 True       1 00:00       HMA       1         3       30000       99 True       1 00:00       HMA       1         3       30000       99 True       1 00:00       HMA       1         3       30000       99 True       1 00:00       HMA       1         3       30000       99 True       1 00:00       HMA       1         3       30000       99 True       1 00:00       HMA       1         3       30000       99 True       2 00:00       HMA       1         3       30000       99 True       2 00:00                                                                                                    | 2 30      | 100 99 True       |                | 1 00:00          | HMA       | 9            |     | 29   | 30000    | 99       | True                 |            | 3 00:00     | HMA     | _ 7    | Η.  |
| 4       30000       99 True       3       30000       99 True       3       00:00       HMA       9         5       30000       99 True       1       00:00       HMA       10         6       30000       99 True       1       00:00       HMA       10         7       30000       99 True       1       00:00       HMA       10         8       30000       99 True       1       00:00       HMA       10         9       30000       99 True       1       00:00       HMA       2         9       30000       99 True       1       00:00       HMA       2         10       30000       99 True       1       00:00       HMA       2         11       30000       99 True       2       00:00       HMA       5         30000       99 True       2       00:00       HMA       5         30000       99 True       2       00:00       HMA       7         30000       99 True       2       00:00       HMA       7         30000       99 True       2       00:00       HMA       10         300000                                                                                                    | 3 30      | 100 99 True       |                | 1 00:00          | HMA       | 7            |     | 30   | 30000    | 99       | True                 |            | 3 00:00     | HMA     | 1      |     |
| S       30000       99 True       4 00:00       HMA       10         Z       30000       99 True       1 00:00       HMA       6         S       30000       99 True       1 00:00       HMA       6         S       30000       99 True       4 00:00       HMA       1         S       30000       99 True       4 00:00       HMA       1         S       30000       99 True       4 00:00       HMA       1         S       30000       99 True       4 00:00       HMA       2         S       30000       99 True       4 00:00       HMA       2         S       30000       99 True       4 00:00       HMA       2         S       30000       99 True       4 00:00       HMA       2         S       30000       99 True       4 00:00       HMA       3         S       30000       99 True       4 00:00       HMA       3         S       30000       99 True       4 00:00       HMA       4         S       30000       99 True       4 00:00       HMA       4         S       30000       99 True       2 00:00                                                                                                    | 4 30      | 100 99 True       |                | 1 00:00          | HMA       | 3            |     | 31   | 30000    | 99       | True                 |            | 3 00:00     | HMA     | 9      |     |
| 6       30000       99 True       4       00:00       HMA       1         7       30000       99 True       1       00:00       HMA       5         8       30000       99 True       1       00:00       HMA       2         9       30000       99 True       1       00:00       HMA       2         9       30000       99 True       1       00:00       HMA       2         1       30000       99 True       1       00:00       HMA       4         1       30000       99 True       4       00:00       HMA       2         3       30000       99 True       4       00:00       HMA       2         3       30000       99 True       4       00:00       HMA       5         3       30000       99 True       4       00:00       HMA       6         30000       99 True       2       00:00       HMA       7       3         30000       99 True       2       00:00       HMA       2       4       00:00       HMA       7         4       30000       99 True       2       00:00       HMA                                                                                                    | 5 30      | 100 99 True       |                | 1 00:00          | HMA       | 10           |     | 32   | 30000    | 99       | True                 |            | 4 00:00     | HMA     | 4      |     |
| 7       30000       99 True       1 00:00       HMA       5         8       30000       99 True       1 00:00       HMA       8         9       30000       99 True       1 00:00       HMA       2         0       30000       99 True       1 00:00       HMA       1         1       00:00       HMA       1       35       30000       99 True       4 00:00       HMA       2         1       30000       99 True       1 00:00       HMA       1       36       30000       99 True       4 00:00       HMA       5         3       30000       99 True       2 00:00       HMA       5       30000       99 True       4 00:00       HMA       5         3       30000       99 True       2 00:00       HMA       5       30000       99 True       4 00:00       HMA       8         5       30000       99 True       2 00:00       HMA       10       40       30000       99 True       4 00:00       HMA       8         6       30000       99 True       2 00:00       HMA       10       40       30000       99 True       5 00:00       HMA       10 <td>6 30</td> <td>100 99 True</td> <td></td> <td>1 00:00</td> <td>HMA</td> <td>6</td> <td></td> <td>33</td> <td>30000</td> <td>99</td> <td>True</td> <td></td> <td>4 00:00</td> <td>HMA</td> <td>1</td> <td></td>                             | 6 30      | 100 99 True       |                | 1 00:00          | HMA       | 6            |     | 33   | 30000    | 99       | True                 |            | 4 00:00     | HMA     | 1      |     |
| 8       30000       99 True       1       0:00       HMA       8         9       30000       99 True       1       0:00       HMA       2         3       30000       99 True       1       0:00       HMA       4         1       30000       99 True       1       0:00       HMA       4         2       30000       99 True       4       0:00       HMA       2         3       30000       99 True       4       0:00       HMA       5         3       30000       99 True       4       0:00       HMA       5         3       30000       99 True       4       0:00       HMA       5         4       30000       99 True       4       0:00       HMA       6         3       30000       99 True       4       0:00       HMA       8         4       30000       99 True       2       0:00       HMA       1       1         4       30000       99 True       2       0:00       HMA       1       1         5       30000       99 True       2       0:00       HMA       1       1                                                                                                    | 7 30      | 100 99 True       |                | 1 00:00          | HMA       | 5            |     | 34   | 30000    | 99       | True                 |            | 4 00:00     | HMA     | 10     |     |
| 9       30000       99 True       100:00       HMA       2         1       30000       99 True       100:00       HMA       4         2       30000       99 True       2       00:00       HMA       7         3       30000       99 True       2       00:00       HMA       7         3       30000       99 True       2       00:00       HMA       7         3       30000       99 True       2       00:00       HMA       7         3       30000       99 True       2       00:00       HMA       7         3       30000       99 True       2       00:00       HMA       7         3       30000       99 True       2       00:00       HMA       1         4       30000       99 True       2       00:00       HMA       1         4       30000       99 True       2       00:00       HMA       1         9       30000       99 True       2       00:00       HMA       1         9       30000       99 True       2       00:00       HMA       3         1       300000       99 Tr                                                                                                    | 8 30      | 100 99 True       |                | 1 00:00          | HMA       | 8            |     | 35   | 30000    | 99       | True                 |            | 4 00:00     | HMA     | 8      |     |
| 0       0000       99 True       100:00       HMA       1         1       30000       99 True       100:00       HMA       4         2       30000       99 True       200:00       HMA       7         3       30000       99 True       200:00       HMA       7         4       30000       99 True       200:00       HMA       9         5       30000       99 True       200:00       HMA       9         6       30000       99 True       200:00       HMA       8         6       30000       99 True       200:00       HMA       7         7       30000       99 True       200:00       HMA       1         8       30000       99 True       200:00       HMA       1         9       30000       99 True       200:00       HMA       1         9       30000       99 True       200:00       HMA       1         9       30000       99 True       200:00       HMA       1         10       30000       99 True       200:00       HMA       2         12       30000       99 True       200:00 <td< td=""><td>9 30</td><td>100 99 True</td><td></td><td>1 00:00</td><td>HMA</td><td>2</td><td></td><td>36</td><td>30000</td><td>99</td><td>True</td><td></td><td>4 00:00</td><td>HMA</td><td>2</td><td></td></td<>                                                                              | 9 30      | 100 99 True       |                | 1 00:00          | HMA       | 2            |     | 36   | 30000    | 99       | True                 |            | 4 00:00     | HMA     | 2      |     |
| 1       30000       99 True       1       00:00       HMA       4         2       30000       99 True       2       00:00       HMA       5         3       30000       99 True       2       00:00       HMA       5         3       30000       99 True       2       00:00       HMA       5         4       30000       99 True       2       00:00       HMA       7         5       30000       99 True       2       00:00       HMA       7         6       30000       99 True       2       00:00       HMA       2         7       30000       99 True       2       00:00       HMA       1         9       30000       99 True       2       00:00       HMA       1         9       30000       99 True       2       00:00       HMA       1         9       30000       99 True       2       00:00       HMA       4         1       30000       99 True       2       00:00       HMA       3         1       30000       99 True       2       00:00       HMA       3         1                                                                                                    | 10 30     | 100 99 True       |                | 1 00:00          | HMA       | 1            | _   | 37   | 30000    | 99       | True                 |            | 4 00:00     | HMA     | 9      |     |
| 22       30000       99       True       2       00:00       HMA       7         33       30000       99       True       2       00:00       HMA       9         44       30000       99       True       2       00:00       HMA       9         55       30000       99       True       2       00:00       HMA       9         66       30000       99       True       2       00:00       HMA       1         60       30000       99       True       2       00:00       HMA       1         80       30000       99       True       2       00:00       HMA       1         80       30000       99       True       2       00:00       HMA       1         80       30000       99       True       2       00:00       HMA       3         81       30000       99       True       2       00:00       HMA       3         82       30000       99       True       2       00:00       HMA       3         82       30000       99       True       3       00:00       HMA       3                                                                                                    | 11 30     | 100 99 True       |                | 1 00:00          | HMA       | 4            | -11 | 38   | 30000    | 99       | True                 |            | 4 00:00     | HMA     | 5      |     |
| 33       30000       99       True       2       00:00       HMA       5         43       30000       99       True       2       00:00       HMA       8         55       30000       99       True       2       00:00       HMA       8         66       30000       99       True       2       00:00       HMA       7         73       30000       99       True       2       00:00       HMA       7         73       30000       99       True       2       00:00       HMA       10         9       30000       99       True       2       00:00       HMA       4       3       30000       99       True       5       00:00       HMA       8         9       30000       99       True       2       00:00       HMA       4       4       30000       99       True       5       00:00       HMA       7         1       30000       99       True       2       00:00       HMA       3       4       30000       99       True       5       00:00       HMA       1         13       30000 <t< td=""><td>12 30</td><td>100 99 True</td><td></td><td>2 00:00</td><td>HMA</td><td>7</td><td></td><td>39</td><td>30000</td><td>99</td><td>True</td><td></td><td>4 00:00</td><td>HMA</td><td>6</td><td>H</td></t<>                                                                                  | 12 30     | 100 99 True       |                | 2 00:00          | HMA       | 7            |     | 39   | 30000    | 99       | True                 |            | 4 00:00     | HMA     | 6      | H   |
| 44       30000       99 True       2 00:00       HMA       9         55       30000       99 True       2 00:00       HMA       8         55       30000       99 True       2 00:00       HMA       1         41       30000       99 True       2 00:00       HMA       1         42       30000       99 True       2 00:00       HMA       1         43       30000       99 True       2 00:00       HMA       1         43       30000       99 True       2 00:00       HMA       1         44       30000       99 True       2 00:00       HMA       4         43       30000       99 True       2 00:00       HMA       4         44       30000       99 True       5 00:00       HMA       3         45       30000       99 True       3 00:00       HMA       3         46       30000       99 True       3 00:00       HMA       2         47       30000       99 True       3 00:00       HMA       2         48       30000       99 True       3 00:00       HMA       3         49       30000       99 True                                                                                                    | 13 30     | 100 99 True       |                | 2 00:00          | HMA       | 5            | -   | 40   | 30000    | 99       | True                 |            | 4 00:00     | нма     | 3      | H   |
| 5       30000       99       True       2       200:00       HMA       8         6       30000       99       True       2       00:00       HMA       2         7       30000       99       True       2       00:00       HMA       1         8       30000       99       True       2       00:00       HMA       10         9       30000       99       True       2       00:00       HMA       10         9       30000       99       True       2       00:00       HMA       41       30000       99       True       5       00:00       HMA       42         9       30000       99       True       2       00:00       HMA       3       44       30000       99       True       5       00:00       HMA       2         10       30000       99       True       3       00:00       HMA       2       47       30000       99       True       5       00:00       HMA       1         12       30000       99       True       3       00:00       HMA       2       49       30000       99       True                                                                                                    | 14 30     | 100 99 True       |                | 2 00:00          | HMA       | 9            | -   | 40   | 20000    | 00       | Truo                 |            | 4 00:00     |         |        | H   |
| 6       30000       99       True       2       00:00       HMA       1         7       30000       99       True       2       00:00       HMA       1         9       30000       99       True       2       00:00       HMA       43       30000       99       True       5       00:00       HMA       44       30000       99       True       5       00:00       HMA       44       30000       99       True       5       00:00       HMA       44       30000       99       True       5       00:00       HMA       44       30000       99       True       5       00:00       HMA       44       45       30000       99       True       5       00:00       HMA       7       46       30000       99       True       5       00:00       HMA       2       47       30000       99       True       5       00:00       HMA       43       30000       99       True       5       00:00       HMA       44       30000       99       True       5       00:00       HMA       44       45       30000       99       True       5       00:00       HMA                                                                                                    | 15 30     | 100 99 True       |                | 2 00:00          | HMA       | 8            | -   | 41   | 20000    | 99       | True                 |            | 5 00:00     |         | - í    | H   |
| 7       30000       99       True       2       00:00       HMA       1         8       30000       99       True       2       00:00       HMA       4       30000       99       True       5       00:00       HMA       4         9       30000       99       True       2       00:00       HMA       4       30000       99       True       5       00:00       HMA       4         1       30000       99       True       2       00:00       HMA       6         1       30000       99       True       2       00:00       HMA       4       30000       99       True       5       00:00       HMA       4         1       30000       99       True       3       00:00       HMA       6       44       30000       99       True       5       00:00       HMA       1         1       30000       99       True       3       00:00       HMA       2       47       30000       99       True       5       00:00       HMA       1         1       30000       99       True       3       00:00       HMA <t< td=""><td>16 30</td><td>100 99 True</td><td></td><td>2 00:00</td><td>HMA</td><td>2</td><td>-Ш</td><td>42</td><td>30000</td><td>33</td><td>True</td><td>-</td><td>5 00:00</td><td>HIVIA</td><td></td><td>H</td></t<>                                                              | 16 30     | 100 99 True       |                | 2 00:00          | HMA       | 2            | -Ш  | 42   | 30000    | 33       | True                 | -          | 5 00:00     | HIVIA   |        | H   |
| 38       30000       99       True       2       00:00       HMA       10         99       30000       99       True       2       00:00       HMA       4         19       30000       99       True       2       00:00       HMA       4         10       30000       99       True       2       00:00       HMA       4         10       30000       99       True       2       00:00       HMA       3         12       30000       99       True       3       00:00       HMA       3         12       30000       99       True       3       00:00       HMA       3         13       30000       99       True       3       00:00       HMA       2         14       30000       99       True       3       00:00       HMA       3         14       30000       99       True       3       00:00       HMA       4         15       30000       99       True       3       00:00       HMA       10         15       30000       99       True       3       00:00       HMA       4                                                                                                    | 1/ 30     | 100 99 True       | -              | 2 00:00          | HMA       | 1            | -   | 43   | 30000    | 99       | True<br>             | -          | 5 00:00     | HIVIA   | 3      | H   |
| 3       30000       99       True       2       00:00       HMA       4         00       30000       99       True       2       00:00       HMA       6         1       30000       99       True       2       00:00       HMA       3         1       30000       99       True       3       00:00       HMA       3         1       30000       99       True       3       00:00       HMA       3         1       30000       99       True       3       00:00       HMA       3         1       30000       99       True       3       00:00       HMA       3         1       30000       99       True       3       00:00       HMA       2         1       30000       99       True       3       00:00       HMA       2         1       30000       99       True       3       00:00       HMA       4         1       30000       99       True       3       00:00       HMA       4         1       30000       99       True       3       00:00       HMA       4                                                                                                    | 18 30     | 100 99 True       |                | 2 00:00          | HMA       | 10           | -   | 44   | 30000    | 99       | Irue                 |            | 5 00:00     | HMA     | 4      | H   |
| 00       30000       99       True       2       00:00       HMA       3         12       30000       99       True       3       00:00       HMA       3         13       30000       99       True       3       00:00       HMA       3         13       30000       99       True       3       00:00       HMA       3         14       30000       99       True       3       00:00       HMA       2         14       30000       99       True       3       00:00       HMA       2         15       30000       99       True       3       00:00       HMA       2         15       30000       99       True       3       00:00       HMA       2         16       30000       99       True       3       00:00       HMA       3         17       30000       99       True       3       00:00       HMA       10         18       30000       99       True       3       00:00       HMA       4         19       30000       99       True       3       00:00       HMA       6                                                                                                    | 19 30     | 100 99 True       |                | 2 00:00          | HIVIA     | 4            | -   | 45   | 30000    | 99       | True                 |            | 5 00:00     | HMA     | _ 7    | HI. |
| A       30000       93       True       30000       93       True       5       00:00       HMA       1         23       30000       99       True       3       00:00       HMA       3         33       30000       99       True       3       00:00       HMA       2         43       30000       99       True       3       00:00       HMA       2         53       30000       99       True       3       00:00       HMA       2         53       30000       99       True       3       00:00       HMA       2         53       30000       99       True       3       00:00       HMA       3         54       30000       99       True       3       00:00       HMA       10         50       30000       99       True       3       00:00       HMA       10         53       30000       99       True       3       00:00       HMA       10         53       30000       99       True       3       00:00       HMA       1         54       30000       99       True       3                                                                                                    | 20 30     | 00 99 True        |                | 2 00:00          | HIVIA     | 5            | -   | 46   | 30000    | 99       | True                 |            | 5 00:00     | HMA     | 2      | HI. |
| 22       30000       99       True       3       00:00       HMA       5         23       30000       99       True       3       00:00       HMA       6         24       30000       99       True       3       00:00       HMA       2         25       30000       99       True       3       00:00       HMA       8         26       30000       99       True       3       00:00       HMA       8         26       30000       99       True       3       00:00       HMA       8         27       30000       99       True       3       00:00       HMA       6         28       30000       99       True       3       00:00       HMA       4         29       30000       99       True       3       00:00       HMA       6         20       30000       99       True       3       00:00       HMA       4         29       30000       99       True       3       00:00       HMA       7         20       30000       99       True       3       00:00       HMA       7                                                                                                    | 21 30     | 100 33 True       |                | 2 00:00          |           |              | -   | 47   | 30000    | 99       | True                 |            | 5 00:00     | HMA     | 1      |     |
| 30       30000       99       True       30000       99       True       50000       HMA       2         43       30000       99       True       30000       HMA       2         55       30000       99       True       30000       HMA       2         55       30000       99       True       30000       HMA       30000         75       30000       99       True       30000       HMA       50         75       30000       99       True       30000       HMA       60         75       30000       99       True       30000       HMA       10         75       30000       99       True       30000       HMA       60         75       30000       99       True       30000       HMA       10         75       30000       99       True       30000       HMA       40         76       30000       99       True       30000       HMA       10         76       30000       99       True       50       10000       HMA       60         76       50       50       50       50 <td< td=""><td>22 30</td><td>100 33 True</td><td></td><td>3 00:00</td><td></td><td>5</td><td>-</td><td>48</td><td>30000</td><td>99</td><td>True</td><td></td><td>5 00:00</td><td>HMA</td><td>5</td><td></td></td<>                                                                                           | 22 30     | 100 33 True       |                | 3 00:00          |           | 5            | -   | 48   | 30000    | 99       | True                 |            | 5 00:00     | HMA     | 5      |     |
| 30000       95       True       300:00       HMA       2         55       30000       99       True       300:00       HMA       8         56       30000       99       True       300:00       HMA       5         77       30000       99       True       300:00       HMA       10         88       30000       99       True       300:00       HMA       4         99       30000       99       True       300:00       HMA       6         50       30000       99       True       300:00       HMA       6         93       300:00       HMA       7       10       53       10       10         4       9       100:00       HMA       7       10       55       10       10         4       100:00       HMA       7       10       10       10       10       10       10       10       10       10       10       10       10       10       10       10       10       10       10       10       10       10       10       10       10       10       10       10       10       10       10 <td>23 30</td> <td>100 33 True</td> <td></td> <td>2 00:00</td> <td></td> <td>2</td> <td>-</td> <td>49</td> <td>30000</td> <td>99</td> <td>True</td> <td></td> <td>5 00:00</td> <td>HMA</td> <td>10</td> <td></td>                                                                                    | 23 30     | 100 33 True       |                | 2 00:00          |           | 2            | -   | 49   | 30000    | 99       | True                 |            | 5 00:00     | HMA     | 10     |     |
| 30000       99       True       30000       HMA       5         10       10       10       10       10       10         10       10       10       10       10       10         10       10       10       10       10       10         10       10       10       10       10       10         10       10       10       10       10       10         10       10       10       10       10       10         10       10       10       10       10       10         10       10       10       10       10       10         10       10       10       10       10       10         10       10       10       10       10       10         10       10       10       10       10       10         10       10       10       10       10       10       10         10       10       10       10       10       10       10         10       10       10       10       10       10       10       10         10       10                                                                                                    | 25 30     | 100 99 True       |                | 3 00:00          | HMA       | 2            |     | 50   | 30000    | 99       | True                 |            | 5 00:00     | HMA     | 9      |     |
| 7       30000       99       True       3       00:00       HMA       10         83       30000       99       True       3       00:00       HMA       4         99       30000       99       True       3       00:00       HMA       4         99       30000       99       True       3       00:00       HMA       4         90       30000       99       True       3       00:00       HMA       7         90       30000       99       True       3       00:00       HMA       7         90       30000       99       True       3       00:00       HMA       7         90       30000       99       True       3       00:00       HMA       7         90       30000       99       True       100:00       HMA       7       55       56       57         50       57       57       56       57       57       57         50       57       56       57       56       57       56         50       57       58       56       57       56       57         50                                                                                                    | 26 30     | 100 99 True       |                | 3 00:00          | HMA       | 5            |     | 51   | 30000    | 99       | True                 |            | 5 00:00     | HMA     | 6      |     |
| 18       30000       99       True       3       00:00       HMA       4         19       30000       99       True       3       00:00       HMA       7         10       50000       10       HMA       7       54       55       56       55         AVERAGE: 3       COUNT: 51       SUM: 150       III      +       100%                                                                                                    | 27 30     | 100 99 True       |                | 3 00:00          | HMA       | 10           |     | 52   |          |          |                      |            |             |         |        |     |
| 19     30000     99     True     3     00:00     HMA     7       10     10000     1000     1000     1000     1000       AVERAGE: 3     COUNT: 51     SUM: 150     10    +     1000       Sheet1     +    +     1000     1000     1000                                                                                                    | 28 30     | 100 99 True       |                | 3 00:00          | HMA       | 4            |     | 53   |          |          |                      |            |             |         |        |     |
| 10 20000 00 Ture 00000 UMAA 1 ▼<br>Sheet1 ⊕ : 4                                                                                                    | 29 30     | 100 99 True       |                | 3 00:00          | HMA       | 7            |     | 54   |          |          |                      |            |             |         |        | H   |
| AVERAGE: 3       COUNT: 51       SUM: 150       III       IIII       IIII       IIII       IIII       IIII       IIII       IIII       IIII       IIII       IIII       IIII       IIII       IIII       IIII       IIII       IIII       IIIII       IIIIIIIIIIIIIIIIIIIIIIIIIIIIIIIIIIII                                                                                                    | 20 20     | 00 True           |                | 2 00.00          | LINAA     | 1            | -   | 55   |          |          |                      |            |             |         |        | HII |
| AVERAGE: 3 COUNT: 51 SUM: 150 Ⅲ ■+ 100%                                                                                                    |           | Sheet1            | +              | E .              |           |              |     | 56   |          |          |                      |            |             |         |        | HU  |
| Sheet1 + i + i                                                                                                    | AVERAG    | E: 3 COUNT: 51 SU | JM: 150 🛛 🌐    | ■ ■              |           | <b>+</b> 100 | 96  | 50   |          |          |                      |            |             |         |        | HU  |
| < → Sheet1 (+) : <                                                                                                    |           |                   |                |                  |           |              |     | 57   |          |          |                      |            |             |         |        | ΗŢ  |
|                                                                                                    |           |                   |                |                  |           |              |     |      | •        | Sheet1   | (+                   | )          | E 4         |         |        | ▶   |
| D/EDU/ED 2 Z/DUNT P1 SUM 16/1 HH URU 17/W                                                                                                    |           |                   |                |                  |           |              |     |      | VEDACERS | COUNT    |                      | F0 000     |             |         | 100    | ~~  |

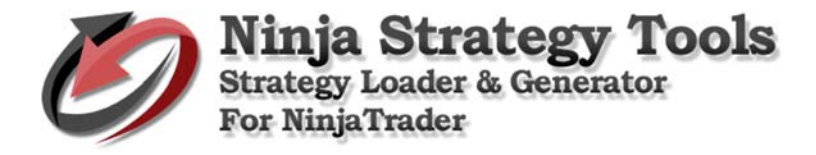

#### StopLoss

| ANI              | 1 -         | : 🗙          | ✓ fx       | StopLoss |          |            |             | ~ | AN26  | • : X   | $\checkmark f_x$ | 5   |           |    |          |
|------------------|-------------|--------------|------------|----------|----------|------------|-------------|---|-------|---------|------------------|-----|-----------|----|----------|
|                  | AK          | AL           | AM         | AN       | AO       | AP         | AQ          |   |       | AK AI   | AM               | AN  | AO        | AP | AQ [     |
| 1 S              | etProfitTar | get StartTin | ne STMATyp | StopLoss | STPeriod | Threshol   | d TickRever | - | 29    | 3 00:00 | HMA              |     | 6 4       | 30 | 14       |
| 2                |             | 1 00:00      | HMA        | :        | L d      | I 3        | 0 14        |   | 30    | 4 00:00 | HMA              |     | 6 4       | 30 | 14       |
| 3                |             | 2 00:00      | HMA        | :        | L 2      | I 3        | 0 14        |   | 31    | 5 00:00 | HMA              |     | 6 4       | 30 | 14       |
| 4                |             | 3 00:00      | HMA        | :        | L 4      | I 3        | 0 14        |   | 32    | 1 00:00 | HMA              |     | 7 4       | 30 | 14       |
| 5                |             | 4 00:00      | HMA        | :        | L 2      | ; з        | 0 14        |   | 33    | 2 00:00 | HMA              |     | 7 4       | 30 | 14       |
| 6                |             | 5 00:00      | HMA        | :        | L 4      | I 3        | 0 14        |   | 34    | 3 00:00 | HMA              |     | 7 4       | 30 | 14       |
| 7                |             | 1 00:00      | HMA        | :        | 2 4      | ; з        | 0 14        |   | 35    | 4 00:00 | HMA              |     | 7 4       | 30 | 14       |
| 8                |             | 2 00:00      | HMA        | 1        | 2 4      | ц з        | 0 14        |   | 36    | 5 00:00 | HMA              |     | 7 4       | 30 | 14       |
| 9                |             | 3 00:00      | HMA        | :        | 2 4      | I 3        | 0 14        |   | 37    | 1 00:00 | HMA              |     | 8 4       | 30 | 14       |
| 10               |             | 4 00:00      | HMA        | :        | 2 4      | I 3        | 0 14        |   | 38    | 2 00:00 | HMA              |     | 8 4       | 30 | 14       |
| 11               |             | 5 00:00      | HMA        | :        | 2 4      | 1 3        | 0 14        |   | 39    | 3 00:00 | HMA              |     | 8 4       | 30 | 14       |
| 12               |             | 1 00:00      | HMA        | :        | 3 4      | 1 3        | 0 14        |   | 40    | 4 00:00 | HMA              |     | 8 4       | 30 | 14       |
| 13               |             | 2 00:00      | HMA        | :        | 3 4      | I 3        | 0 14        |   | 41    | 5 00:00 | HMA              |     | 8 4       | 30 | 14       |
| 14               |             | 3 00:00      | HMA        | :        | 3 4      | I 3        | 0 14        |   | 42    | 1 00:00 | HMA              |     | 9 4       | 30 | 14       |
| 15               |             | 4 00:00      | HMA        | :        | 3 4      | I 3        | 0 14        |   | 43    | 2 00:00 | HMA              |     | 9 4       | 30 | 14       |
| 16               |             | 5 00:00      | HMA        | ;        | 3 4      | 1 3        | 0 14        |   | 44    | 3 00:00 | HMA              |     | 9 4       | 30 | 14       |
| 17               |             | 1 00:00      | HMA        | 4        | 4 4      | <b>I</b> 3 | 0 14        |   | 45    | 4 00:00 | HMA              |     | 9 4       | 30 | 14       |
| 18               |             | 2 00:00      | HMA        |          | 4 4      | 1 3        | 0 14        |   | 46    | 5 00:00 | HMA              |     | 9 4       | 30 | 14       |
| 19               |             | 3 00:00      | HMA        | 4        | 4 4      | I 3        | 0 14        |   | 47    | 1 00:00 | HMA              | 1   | 0 4       | 30 | 14       |
| 20               |             | 4 00:00      | HMA        |          | 4 4      | 1 3        | 0 14        |   | 48    | 2 00:00 | HMA              | 1   | 0 4       | 30 | 14       |
| 21               |             | 5 00:00      | HMA        | 4        | 4 4      | 1 3        | 0 14        |   | 49    | 3 00:00 | HMA              | 1   | 0 4       | 30 | 14       |
| 22               |             | 1 00:00      | HMA        | ę        | 5 4      | 1 3        | 0 14        |   | 50    | 4 00:00 | HMA              | 1   | 0 4       | 30 | 14       |
| 23               |             | 2 00:00      | HMA        |          | 5 4      | 1 3        | 0 14        |   | 51    | 5 00:00 | HMA              | 1   | 0 4       | 30 | 14       |
| 24               |             | 3 00:00      | HMA        |          | 5 4      | 1 3        | 0 14        |   | 52    |         |                  |     |           |    |          |
| 25               |             | 4 00:00      | HMA        |          | 5 4      | 1 3        | 0 14        |   | 53    |         |                  |     |           |    |          |
| 26               |             | 5 00:00      | HMA        | :        | 5 4      | і з        | 0 14        |   | 54    |         |                  |     |           |    |          |
| 27               |             | 1 00:00      | HMA        |          | 5 4      | 1 3        | 0 14        |   | 55    |         |                  |     |           |    |          |
| 28               |             | 2 00:00      | HMA        |          | 5 4      | <b>і</b> 3 | 0 14        |   | 56    |         |                  |     |           |    |          |
| 29               |             | 3 00:00      | HMA        |          | 5 4      | 1 3        | 0 14        |   | 57    |         |                  |     |           |    |          |
| <u>⊐n I</u><br>∢ |             | Sheet1       | (+)        |          | : •      |            |             |   |       | Sheet1  | +                |     |           |    |          |
|                  |             |              | CUD 4: 075 |          |          |            |             |   | 0.000 |         | SLIM: 275        | m a | <b>II</b> |    | - + 100% |

## New Unique IDs

| B1       | =          | Jx Str            | rategyID     |               | ~       | B1 | ¥ ∃ 2    | ≺ √ Jx st      | rategyID |       |
|----------|------------|-------------------|--------------|---------------|---------|----|----------|----------------|----------|-------|
| A A      | B          | C D               | E            | F             | G 🔺     |    | A B      | C D            | E        | F G   |
| 1 Period | StrategyID | _Indicator_Order1 | yr Aggressiv | Barslookb Car | ncelBar | 29 | 5 ID1028 | Colored_NLimit | False    | 1 11  |
| 2        | 5101001    | Colored_NLimit    | False        | 1             | 11      | 30 | 5 ID1029 | Colored_NLimit | False    | 1 11  |
| 3        | 51D1002    | Colored_NLimit    | Faise        | 1             | 11      | 31 | 5 ID1030 | Colored_NLimit | False    | 1 11  |
| 4        | 51D1003    | Colored_NLimit    | Faise        | 1             | 11      | 32 | 5 ID1031 | Colored_NLimit | False    | 1 11  |
| 5        | 51D1004    | Colored_NLIMIt    | Faise        | 1             | 11      | 33 | 5 ID1032 | Colored_NLimit | False    | 1 1 1 |
| 5        | 5101005    | Colored_NLIMIt    | Faise        | 1             | 11      | 34 | 5 ID1033 | Colored_NLimit | False    | 1 1 1 |
| 1        | 5101006    | Colored_NLIMIt    | raise        | 1             | 11      | 35 | 5 ID1034 | Colored_NLimit | False    | 1 1 1 |
| 8        | 5101007    | Colored_NLIMIt    | False        | 1             | 11      | 36 | 5 ID1035 | Colored_NLimit | False    | 1 1 1 |
| 9        | 5101008    | Colored_NLIMIt    | Faise        | 1             | 11      | 37 | 5 ID1036 | Colored_NLimit | False    | 1 11  |
| 10       | 5101009    | Colored_NLIMIt    | Faise        | 1             | 11      | 38 | 5 ID1037 | Colored_NLimit | False    | 1 11  |
| 11       | 5101010    | Colored_NLIMIt    | Faise        | 1             | 11      | 39 | 5 ID1038 | Colored_NLimit | False    | 1 11  |
| 12       | SIDIOII    | Colored_NLIMIt    | Faise        | 1             | 11      | 40 | 5 ID1039 | Colored_NLimit | False    | 1 11  |
| 13       | 5101012    | Colored_NLIMIt    | Faise        | 1             | 11      | 41 | 5 ID1040 | Colored_NLimit | False    | 1 1 1 |
| 14       | 5101013    | Colored_NLIMIt    | Faise        | 1             | 1 1     | 42 | 5 ID1041 | Colored_NLimit | False    | 1 1 1 |
| 15       | 5101014    | Colored_NLIMIt    | False        | 1             | 11      | 43 | 5 ID1042 | Colored_NLimit | False    | 1 1 1 |
| 16       | 5101015    | Colored_NLIMIt    | Faise        | 1             | - 11    | 44 | 5 ID1043 | Colored_NLimit | False    | 1 11  |
| 1/       | SIDIOIS    | Colored_NLIMIt    | Faise        | 1             | 11      | 45 | 5 ID1044 | Colored_NLimit | False    | 1 1 1 |
| 18       | 5101017    | Colored_NLIMIt    | Faise        | 1             | 11      | 46 | 5 ID1045 | Colored_NLimit | False    | 1 11  |
| 19       | 5101018    | Colored_NLIMIt    | Faise        | 1             | 11      | 47 | 5 ID1046 | Colored_NLimit | False    | 1 11  |
| 20       | 5101019    | Colored_NLIMIt    | False        | 1             | 11      | 48 | 5 ID1047 | Colored_NLimit | False    | 1 1 1 |
| 22       | 5101020    | Colored_Nimit     | Faise        | 1             | 1 1     | 49 | 5 ID1048 | Colored_NLimit | False    | 1 11  |
| 22       | 5101021    | Colored_NLIMIt    | False        | 1             | 1 1     | 50 | 5 ID1049 | Colored_NLimit | False    | 1 1 1 |
| 23       | 5101022    | Colored Nimit     | False        | 1             | 1 1     | 51 | 5 ID1050 | Colored_NLimit | False    | 1 1 1 |
| 24       | 5101023    | Colored Numit     | False        | 1             | 1 1     | 52 |          |                |          |       |
| 26       | 5101024    | Colored Nimit     | False        | 1             | 1 1     | 53 |          |                |          |       |
| 27       | 5101025    | Colored Nimit     | False        | 1             | 1 1     | 54 |          |                |          |       |
| 20       | 5101028    | Colored Nimit     | Folco        | 1             | 1 1     | 55 |          |                |          |       |
| 20       | 5101027    | Colored_NLIMIt    | False        | 1             | 1 1     | 56 |          |                |          |       |
| 29       | 5101028    | Colored_NLIMIt    | Faise        | 1             | 11      | 57 |          |                |          |       |

# Tab. Multiple Records – Multiple new strategies

Creates as a new output file spreadsheet. Original file is untouched. Generate multiple values for

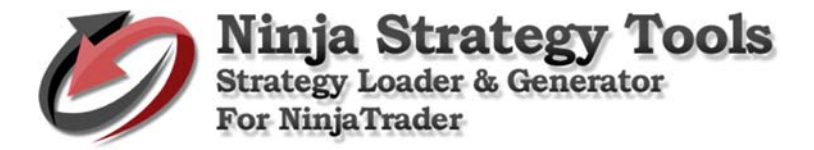

## a single strategy.

Takes the first record and uses those values and creates multiple new strategies based on changes to new values.

#### Example:

- StopLoss We change the value into Min. of 1 and Max. of 15.
- New ID Put your ID on the box.
- Then, put a check on the check box Select column.

| So   | ource (xls)           | Table: Shee | et1\$       | ~         | Save      | Grid   |
|------|-----------------------|-------------|-------------|-----------|-----------|--------|
| ader | Change value Sin      | gle Record  | Aultiple Re | cords Cus | tom       |        |
|      |                       | 5           |             |           |           |        |
|      | Parameters            | Value       | Min.        | Max.      | Increment | Select |
| 1    | Plinformation         | True        |             |           |           |        |
| 6    | Phlcalculation        | Per_Session |             |           |           |        |
| 6    | Previousbars          | 1           | 1           | 1         | 1         |        |
| 6    | ProfitTarget          | 30000       | 30000       | 30000     | 1         |        |
| 6    | ReEntry               | 99          | 99          | 99        | 1         |        |
| 4    | 5essiontemplate       | True        |             |           |           |        |
| 3    | SetProfitTarget       | 2           | 2           | 2         | 1         |        |
| 3    | StartTime             | 00:00       |             |           |           |        |
| 4    | 5ТМАТуре              | нма         |             |           |           |        |
|      | StopLoss              | 7           | 1           | 15        | 1         |        |
| 4    | STPeriod              | 4           | 4           | 4         | 1         |        |
| 1    | Threshold             | 30          | 30          | 30        | 1         |        |
| 1    | TickReversal          | 14          | 14          | 14        | 1         |        |
| 1    | TickReversal2         | 14          | 14          | 14        | 1         |        |
| 1    | TickTrend             | 6           | 6           | 6         | 1         |        |
| 1    | TickTrend2            | 85          | 85          | 85        | 1         |        |
| 1    | TradeStayLive         | 1300        | 1300        | 1300      | 1         |        |
| (    | Jsematype             | EntryOnly   |             |           |           |        |
|      | Waitforachangeintrend | True        |             |           |           |        |

• To continue – click Generate button, choose where to save, and click Save to continue.

| $\rightarrow - \uparrow$ |                |                |                 |                  |                 |          |              |
|--------------------------|----------------|----------------|-----------------|------------------|-----------------|----------|--------------|
|                          | 🔜 « Docu       | ments > Sprea  | dsheet          | ~ Ō              | Search Sprea    | dsheet   | ,            |
| Organize 💌               | New folder     |                |                 |                  |                 | 833      |              |
|                          | ^              | Name           | ^               | Date n           | nodified        | Type     |              |
| This PC                  |                | - ID 1001 D    |                 | 0.06.0           | 017.0.52.014    |          | 6.5          |
| Desktop                  |                | ID-1001 Prof.  | ht larget 1-5_3 | 9/20/2<br>0/26/2 | 017 9:52 PM     | Microsof | ft Excel 97. |
| Documer                  | ts             | Sample         | icrarger 1-9_30 | 9/26/2           | 017 8:33 PM     | Microsof | ft Excel 97. |
| Download                 | is             | C. southe      |                 |                  |                 |          |              |
| Music                    |                |                |                 |                  |                 |          |              |
| Pictures                 |                |                |                 |                  |                 |          |              |
| Videos                   |                |                |                 |                  |                 |          |              |
| 🏪 Local Disk             | : (C:)         |                |                 |                  |                 |          |              |
| Surtem R                 | eranvar V      |                |                 |                  |                 |          |              |
| File nar                 | ne: ID1001 S   | topLoss 1-15_M | ultiple Records | 5trategyGer      | nerator-Results |          |              |
| Save as ty               | pe: Excel File | e (*.xlsx)     |                 |                  |                 |          |              |
| TickRevero               | al             | 14             | 14              | 14               |                 |          |              |
| TickRevers               | 012            | 14             | 14              | 14               | 1               |          | <u> </u>     |
| TickTrend                |                | 6              | 6               | 6                | 1               |          |              |
| TickTrend2               |                | 85             | 85              | 85               | 1               |          |              |
| TradeStayL               | ive            | 1300           | 1300            | 1300             | 1               |          |              |
|                          |                | EntryOnly      |                 |                  |                 |          |              |
| Usematype                |                |                |                 |                  |                 |          |              |
| Usematype<br>Waitforack  | angeintrend    | True           |                 |                  |                 |          |              |

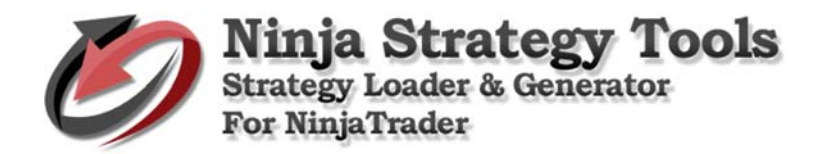

| 🧔 Strategy I                  | Loader & Generator f                           | or NinjaTrader                                                       |               |           |                      | - 0  | $\times$ |
|-------------------------------|------------------------------------------------|----------------------------------------------------------------------|---------------|-----------|----------------------|------|----------|
| File Help                     | )                                              |                                                                      |               |           |                      |      |          |
| Source                        | ce (xls)                                       | Table: Shee                                                          | :+1\$         | ~         | Save 6               | Frid |          |
| Loader (                      | hange value Sing                               | le Record N                                                          | lultiple Reco | rds Custo | m                    |      |          |
| Pe<br>Pli<br>Pni<br>Pre<br>Re | Excel file "ID1001 Sto<br>generated successful | pLoss 1-15_Multij<br>Iy.                                             | aal-          | **        | ▼<br>or-Results.xls" | × □  | ^        |
| Se<br>Se                      |                                                | ID1001 StopLoss 1-15_Multiple Records_StrategyGenerator-Results.xls* |               |           |                      |      |          |

#### **Results:**

Based on 20 original records and generating 15 new strategies per record - total generation of 300 records with New Unique IDs.

| FILE<br>AN1 | ном          | e inseri    |        | .GE LAYOUT | FORMUL   | AS DAT/   | A REVIEN               | ~ v    | FI  | LE H | OME I | INSERT P. | AGE LAYOUT | FORMULA | S DATA | REVIEV | v v  |
|-------------|--------------|-------------|--------|------------|----------|-----------|------------------------|--------|-----|------|-------|-----------|------------|---------|--------|--------|------|
|             | AK           | AL          | AM     | AN         | AO       | AP        | AQ                     | AR 🔺   |     | AK   | AL    | AM        | AN         | AO      | AP     | AQ     | AR 🔺 |
| 1 S         | etProfitT St | artTime STN | МАТуре | StopLoss   | STPeriod | Threshold | TickRever <sup>-</sup> | FickRe | 277 | 2    | 00:00 | HMA       | 14         | 3       | 30     | 14     |      |
| 2           | 2 00         | :00 HN      | ЛА     | 1          | 3        | 30        | 14                     |        | 278 | 2    | 00:00 | HMA       | 14         | 3       | 30     | 14     |      |
| 3           | 2 00         | :00 HN      | ЛА     | 1          | 4        | 30        | 14                     |        | 279 | 2    | 00:00 | HMA       | 14         | 4       | 30     | 14     |      |
| L.          | 2 00         | :00 HN      | ΛA     | 1          | 3        | 30        | 14                     |        | 280 | 2    | 00:00 | HMA       | 14         | 3       | 30     | 14     |      |
| i           | 2 00         | :00 HN      | ЛА     | 1          | 4        | 30        | 14                     |        | 281 | 2    | 00:00 | HMA       | 14         | 4       | 30     | 14     |      |
|             | 2 00         | :00 HN      | ΛA     | 1          | 3        | 30        | 14                     |        | 282 | 2    | 00:00 | HMA       | 15         | 3       | 30     | 14     |      |
|             | 2 00         | :00 HN      | ЛА     | 1          | 3        | 30        | 14                     |        | 283 | 2    | 00:00 | HMA       | 15         | 3       | 30     | 14     |      |
|             | 2 00         | :00 HN      | ЛА     | 1          | 3        | 30        | 14                     |        | 284 | 2    | 00:00 | HMA       | 15         | 3       | 30     | 14     |      |
|             | 2 00         | :00 HN      | ЛА     | 1          | 3        | 30        | 14                     |        | 285 | 2    | 00:00 | HMA       | 15         | 3       | 30     | 14     |      |
|             | 2 00         | :00 HN      | ЛА     | 1          | 3        | 30        | 14                     |        | 286 | 2    | 00:00 | HMA       | 15         | 3       | 30     | 14     |      |
|             | 2 00         | :00 HN      | ЛА     | 1          | 4        | 30        | 14                     |        | 287 | 2    | 00:00 | HMA       | 15         | 4       | 30     | 14     |      |
| L           | 2 00         | :00 HN      | ЛА     | 1          | 3        | 30        | 14                     |        | 288 | 2    | 00:00 | HMA       | 15         | 3       | 30     | 14     |      |
| L           | 2 00         | :00 HN      | ΛA     | 1          | 4        | 30        | 14                     |        | 289 | 2    | 00:00 | HMA       | 15         | 4       | 30     | 14     |      |
| L           | 2 00         | :00 HN      | ЛА     | 1          | 4        | 30        | 14                     |        | 290 | 2    | 00:00 | HMA       | 15         | 3       | 30     | 14     |      |
|             | 2 00         | :00 HN      | ЛА     | 1          | 4        | 30        | 14                     |        | 291 | 2    | 00:00 | HMA       | 15         | 4       | 30     | 14     |      |
| L           | 2 00         | :00 HN      | ЛА     | 1          | 3        | 30        | 14                     |        | 292 | 2    | 00:00 | HMA       | 15         | 4       | 30     | 14     |      |
|             | 2 00         | :00 HN      | ЛА     | 1          | 3        | 30        | 14                     |        | 293 | 2    | 00:00 | HMA       | 15         | 4       | 30     | 14     |      |
|             | 2 00         | :00 HN      | ЛА     | 1          | 3        | 30        | 14                     |        | 294 | 2    | 00:00 | HMA       | 15         | 4       | 30     | 14     |      |
|             | 2 00         | :00 HN      | ЛА     | 1          | 3        | 30        | 14                     |        | 295 | 2    | 00:00 | HMA       | 15         | 3       | 30     | 14     |      |
| L           | 2 00         | :00 HN      | ЛA     | 1          | 4        | 30        | 14                     |        | 296 | 2    | 00:00 | HMA       | 15         | 4       | 30     | 14     |      |
|             | 2 00         | :00 HN      | ЛА     | 1          | 3        | 30        | 14                     |        | 297 | 2    | 00:00 | HMA       | 15         | 3       | 30     | 14     |      |
| L           | 2 00         | :00 HN      | ЛА     | 2          | 4        | 30        | 14                     |        | 298 | 2    | 00:00 | HMA       | 15         | 3       | 30     | 14     |      |
|             | 2 00         | :00 HN      | ΛA     | 2          | 3        | 30        | 14                     |        | 299 | 2    | 00:00 | HMA       | 15         | 3       | 30     | 14     |      |
| 1           | 2 00         | :00 HN      | ЛА     | 2          | 3        | 30        | 14                     |        | 300 | 2    | 00:00 | HMA       | 15         | 3       | 30     | 14     |      |
|             | 2 00         | :00 HN      | ЛA     | 2          | 3        | 30        | 14                     |        | 301 | 2    | 00:00 | HMA       | 15         | 3       | 30     | 14     |      |
| L           | 2 00         | :00 HN      | ЛА     | 2          | 3        | 30        | 14                     |        | 302 |      |       |           |            |         |        |        |      |
|             | 2 00         | :00 HN      | ЛА     | 2          | 3        | 30        | 14                     |        | 303 |      |       |           |            |         |        |        |      |
| 1           | 2 00         | :00 HN      | ЛА     | 2          | 4        | 30        | 14                     |        | 304 |      |       |           |            |         |        |        |      |
|             | 2 00         | :00 HN      | ЛА     | 2          | 3        | 30        | 14                     |        | 305 |      |       |           |            |         |        |        |      |
| 4           | +            | Sheet1      |        | -          | : •      |           |                        |        |     | < ►  | Shee  | t1 +      |            | : 4     |        |        | Þ    |

## StopLoss

**New Unique IDs** 

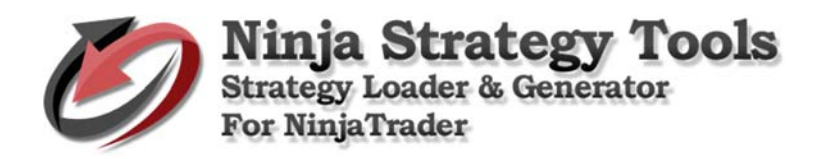

| B1       | - : ×      | ✓ fx Stra         | tegyID         |             | ~              | В1  | - : >    | < ✓ ƒ <sub>X</sub> Stra | tegyID |   | ~                                                                                                    |
|----------|------------|-------------------|----------------|-------------|----------------|-----|----------|-------------------------|--------|---|----------------------------------------------------------------------------------------------------|
| A        | В          | C D               | E              | F           | G ⊦≜           |     | A B      | с р                     | E      | F | G F 🔺                                                                                                    |
| 1 Period | StrategyID | _Indicator_Order1 | Fyr Aggressi v | Barslookb C | ancelBar Close | 275 | 5 ID1274 | Colored_NLimit          | False  | 1 | 1 16:00                                                                                                    |
| 2        | 5 ID1001   | Colored NLimit    | False          | 1           | 1 16:00        | 276 | 5 ID1275 | Colored_NLimit          | False  | 1 | 1 16:00                                                                                                    |
| 3        | 5 ID1002   | Colored_NLimit    | False          | 1           | 1 16:00        | 277 | 5 ID1276 | Colored_NLimit          | False  | 1 | 1 16:00                                                                                                    |
| 4        | 5 ID1003   | Colored_NLimit    | False          | 1           | 1 16:00        | 278 | 5 ID1277 | Colored_NLimit          | False  | 1 | 1 16:00                                                                                                    |
| 5        | 5 ID1004   | Colored NLimit    | False          | 1           | 1 16:00        | 279 | 5 ID1278 | Colored_NLimit          | False  | 1 | 1 16:00                                                                                                    |
| 6        | 5 ID1005   | Colored_NLimit    | False          | 1           | 1 16:00        | 280 | 5 ID1279 | Colored_NLimit          | False  | 1 | 1 16:00                                                                                                    |
| 7        | 5 ID1006   | Colored_NLimit    | False          | 1           | 1 16:00        | 281 | 5 ID1280 | Colored_NLimit          | False  | 1 | 1 16:00                                                                                                    |
| 8        | 5 ID1007   | Colored_NLimit    | False          | 1           | 1 16:00        | 282 | 5 ID1281 | Colored_NLimit          | False  | 1 | 1 16:00                                                                                                    |
| 9        | 5 ID1008   | Colored NLimit    | False          | 1           | 1 16:00        | 283 | 5 ID1282 | Colored_NLimit          | False  | 1 | 1 16:00                                                                                                    |
| 10       | 5 ID1009   | Colored_NLimit    | False          | 1           | 1 16:00        | 284 | 5 ID1283 | Colored_NLimit          | False  | 1 | 1 16:00                                                                                                    |
| 11       | 5 ID1010   | Colored_NLimit    | False          | 1           | 1 16:00        | 285 | 5 ID1284 | Colored_NLimit          | False  | 1 | 1 16:00                                                                                                    |
| 12       | 5 ID1011   | Colored NLimit    | False          | 1           | 1 16:00        | 286 | 5 ID1285 | Colored_NLimit          | False  | 1 | 1 16:00                                                                                                    |
| 13       | 5 ID1012   | Colored NLimit    | False          | 1           | 1 16:00        | 287 | 5101286  | Colored_NLIMIt          | Faise  | 1 | 1 16:00                                                                                                    |
| 14       | 5 ID1013   | Colored NLimit    | False          | 1           | 1 16:00        | 288 | 5101287  | Colored_NLIMIt          | Faise  | 1 | 1 16:00                                                                                                    |
| 15       | 5 ID1014   | Colored NLimit    | False          | 1           | 1 16:00        | 289 | 5 ID1288 | Colored_NLimit          | False  | 1 | 1 16:00                                                                                                    |
| 16       | 5 ID1015   | Colored NLimit    | False          | 1           | 1 16:00        | 290 | 5101200  | Colored_Numit           | False  | 1 | 1 16:00                                                                                                    |
| 17       | 5 ID1016   | Colored_NLimit    | False          | 1           | 1 16:00        | 291 | 5 101290 | Colored Nimit           | Falso  | 1 | 1 16:00                                                                                                    |
| 18       | 5 ID1017   | Colored NLimit    | False          | 1           | 1 16:00        | 292 | 5101292  | Colored Nimit           | False  | 1 | 1 16:00                                                                                                    |
| 19       | 5 ID1018   | Colored NLimit    | False          | 1           | 1 16:00        | 294 | 5101293  | Colored Nimit           | False  | 1 | 1 16:00                                                                                                    |
| 20       | 5 ID1019   | Colored_NLimit    | False          | 1           | 1 16:00        | 295 | 5 ID1294 | Colored Nimit           | False  | 1 | 1 16:00                                                                                                    |
| 21       | 5 ID1020   | Colored NLimit    | False          | 1           | 1 16:00        | 296 | 5 ID1295 | Colored NLimit          | False  | 1 | 1 16:00                                                                                                    |
| 22       | 5 ID1021   | Colored_NLimit    | False          | 1           | 1 16:00        | 297 | 5 ID1296 | Colored NLimit          | False  | 1 | 1 16:00                                                                                                    |
| 23       | 5 ID1022   | Colored_NLimit    | False          | 1           | 1 16:00        | 298 | 5 ID1297 | Colored NLimit          | False  | 1 | 1 16:00                                                                                                    |
| 24       | 5 ID1023   | Colored_NLimit    | False          | 1           | 1 16:00        | 299 | 5 ID1298 | Colored_NLimit          | False  | 1 | 1 16:00                                                                                                    |
| 25       | 5 ID1024   | Colored_NLimit    | False          | 1           | 1 16:00        | 300 | 5 ID1299 | Colored_NLimit          | False  | 1 | 1 16:00                                                                                                    |
| 26       | 5 ID1025   | Colored_NLimit    | False          | 1           | 1 16:00        | 301 | 5 ID1300 | Colored_NLimit          | False  | 1 | 1 16:00                                                                                                    |
| 27       | 5 ID1026   | Colored_NLimit    | False          | 1           | 1 16:00        | 302 |          |                         |        |   |                                                                                                    |
| 28       | 5 ID1027   | Colored_NLimit    | False          | 1           | 1 16:00        | 303 |          |                         |        |   |                                                                                                    |
| 29       | 5 ID1028   | Colored_NLimit    | False          | 1           | 1 16:00        |     | Shartt   |                         |        |   |                                                                                                    |
|          |            | L                 |                |             | · · · · · · ·  | 4   | Sheet    | +                       | : •    |   | Image: A start of the start of the start |

# Tab. Custom

Original file is untouched. New output file is created.

Take the value in Optimal Time in trade and insert it into Trade Stay Alive.

Ability to do all the records.

• Click Generate button...

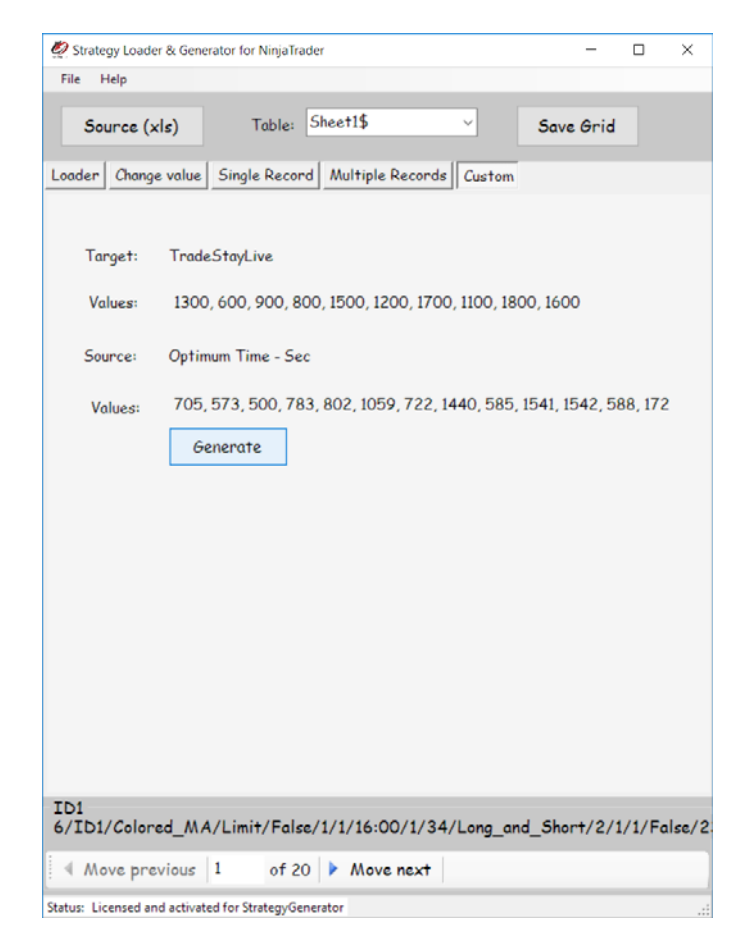

• Choose where to save, and click Save to continue.

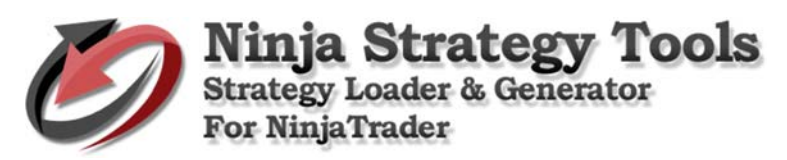

| Corganize ▼ New folder      Corganize ▼ New folder      This PC      Destrop      Destrop      Documents     Documents                                                                                                    |                                                                                                    |
|----------------------------------------------------------------------------------------------------|----------------------------------------------------------------------------------------------------|
| Organize ▼ New folder<br>This PC<br>Desktop<br>Documents<br>Documents<br>Documents<br>Documents<br>Documents<br>Documents<br>Documents<br>Documents<br>Documents<br>Documents<br>Di 10-1001 Profit Target 1-5_5in<br>Di 10101 StopLoss 1-15_Multi<br>Di 10101 StopLoss 1-15_Multi<br>Sample<br>Videos<br>Local Disk (Ci)<br>Contare Resenter<br>Contare Resenter<br>Contare Statement<br>Contare Statement<br>Di Contare Statement<br>Di Contare | rganize ▼ New folder<br>This PC<br>Determodified<br>Determodified<br>Determodified<br>Determodified<br>Determodified<br>Documents<br>Documents<br>Documents<br>Documents<br>Documents<br>Documents<br>Documents<br>Documents<br>Documents<br>Documents<br>Dito101 Profit Target 1-5_Sto<br>9/26/2017 9:52 PM<br>Microsoft Excel 97<br>Microsoft Excel 97<br>Microsoft Excel 97<br>Microsoft Excel 97<br>Pictures<br>Local Dito10 Profit Target 1-5_Sto<br>Pictures<br>Local Dito10 Profit Target 1-5_Sto<br>Pictures<br>Local Dito10 Profit Target 1-5_Sto<br>Pictures<br>Local Dito10 Profit Target 1-5_Sto<br>Pictures<br>Local Dito10 Profit Target 1-5_Sto<br>Pictures<br>Local Dito10 Profit Target 1-5_Sto<br>Pictures<br>Local Dito10 Profit Target 1-5_Sto<br>Pictures<br>Local Dito10 Profit Target 1-5_Sto<br>Pictures<br>Local Dito10 Profit Target 1-5_Sto<br>Pictures<br>Local Dito10 Profit Target 1-5_Sto<br>Pictures<br>Pictures<br>Local Dito10 Profit Target 1-5_Sto<br>Pictures<br>Local Dito10 Profit Target 1-5_Sto<br>Pictures<br>Pictures<br>Local Dito10 Profit Target 1-5_Sto<br>Pictures<br>Pictures<br>Local Dito10 Profit Target 1-5_Sto<br>Pictures<br>Pictures<br>Local Dito10 Profit Target 1-5_Sto<br>Pictures<br>Pictures<br>Pictu |
| This PC     Destop     Destop     Destop     Documents     Downloads     Downloads     Downloads     Downloads     Downloads     Downloads     Music     Pictures     Pictures     Videos     Local Disk (Ci)     Contain Researce     Contain Researce     Contain Contain Cont                                                                                                    | This PC     Name     Date modified     Type       Desktop     ID-1001 Profit Target 1-5_Sta     9/26/2017 9:52 PM     Microsoft Excel 97       Downloads     Marice     9/26/2017 10:31 PM     Microsoft Excel 97       Downloads     9/26/2017 10:32 PM     Microsoft Excel 97       Waice     9/26/2017 10:32 PM     Microsoft Excel 97       Videos     9/26/2017 10:33 PM     Microsoft Excel 97       Videos     Sample     9/26/2017 8:33 PM     Microsoft Excel 97       Videos     Sample     9/26/2017 8:33 PM     Microsoft Excel 97       File name:     TradeStayLive to Optimum Time_BtrategyGenerator-Results     Videos                                                                                                    |
| Save as type: Excel File ("xisk)                                                                                                    | Save as type: Excel File (*.xlsx)                                                                                                    |

| 🤵 Strategy Loa     | der & Generator for NinjaTrader                                           | -       |        | $\times$ |
|--------------------|---------------------------------------------------------------------------|---------|--------|----------|
| File Help          |                                                                           |         |        |          |
| Source             | (xls) Table: Sheet1\$ ~ Save                                              | Grid    |        |          |
| Loader Chan        | ge value Single Record Multiple Records Custom                            |         |        |          |
|                    |                                                                           |         |        |          |
| Target:<br>Values: | Excel file "TradeStavLive to Optimum Time. StrategyGenerator-Results.v/s" | ×       |        |          |
| Vulues             | generated successfully.                                                   |         |        |          |
| Source:            | ОК                                                                        |         | 170    |          |
| Values:            | 100, 013, 000, 163, 602, 1009, 122, 1440, 060, 1041, 10                   | 742, Jł | 58,172 |          |

## **Results:**

Optimal Time in trade values is inserted into Trade Stay Alive.

| F        | LE HO     | OME INS            | SERT P.              | AGE LAYOUT       | FORMULAS     | DATA   | REVIEW    | VIEW                     | Team          |                     |                          |                         |            |                     |               |          |                                    |                               |                    | Sign in |
|----------|-----------|--------------------|----------------------|------------------|--------------|--------|-----------|--------------------------|---------------|---------------------|--------------------------|-------------------------|------------|---------------------|---------------|----------|------------------------------------|-------------------------------|--------------------|---------|
| Pa       | te 💞 Forr | y 👻<br>nat Painter | Calibri<br>B I       | - 11 -           | A A I        | = = =  | ≫ - € € € | 🖗 Wrap Text<br>🗐 Merge & | :<br>Center = | General<br>\$ - % * | •<br>•00, 00,<br>•0, 00, | Condition<br>Formattine | al Formata | as Cell<br>Styles • | Insert Delet  | e Format | ∑ AutoSun<br>↓ Fill +<br>ℓ Clear + | n * Arr<br>Sort &<br>Filter * | Find &<br>Select • |         |
|          | Clipboar  | d 🖬                |                      | Font             | Fai          |        | Alignme   | nt                       | Fai           | Numb                | ier 5                    |                         | Styles     | ŕ                   | Cells         |          |                                    | Editing                       |                    | ~       |
| $\vee$ 1 |           | • : >              | $\langle \checkmark$ | $f_{x}$ Trade St | ay Alive - S | iec    |           |                          |               |                     |                          |                         |            |                     |               |          |                                    |                               |                    | ¥       |
|          | 1         |                    | к                    | 1                | м            | N      | 0         | Р                        | 0             | R                   | S                        | т                       | U          |                     | v             | w        | X                                  | v                             | 7                  |         |
| 1        | Avg Trade | AvgTime            | Avg Bars             | Optimum Time     | Offset       | Target | Stop      | 2nd Stop                 |               | HTF                 | STMA                     | Max DD - /              | Max DD - V | Trade Sta           | v Alive - Sec | # Win    | # Loss                             | Max Win                       | Max Loss           | Avg Win |
| 2        | -25.34    | 29                 | 0.13                 | 705              | 4            | 2      | 7         | 8                        | 85 MeanR      | 6 MeanRe            | 4 Period H               | 21                      | 18         |                     | 705           | 13       | 3 10                               | 125                           | -375               | 86.5384 |
| 3        | 5.8       | 56                 | 0.07                 | 7 573            | 0            | 2      | 4         | 2                        | 35 MeanR      | 6 MeanRe            | 3 Period H               | 25                      | 7          |                     | 573           | 19       | 9 10                               | 125                           | -156.25            | 69.0789 |
| 4        | -41.94    | 51                 | C                    | 0                | 2            | 2      | 7         | 2                        | 85 MeanR      | 13 MeanR            | 3 Period H               | 3                       | 1          |                     | 0             | ) 1      | . 3                                | 62.5                          | -93.75             | 62.     |
| 5        | -28.92    | 51                 | 0                    | 500              | 0            | 2      | 28        | 7                        | 120 Mean      | 10 MeanR            | 4 Period H               | 7                       | 4          |                     | 500           | ) 7      | 7 4                                | 125                           | -218.75            | 53.5714 |
| 6        | 15.3      | 43                 | C                    | 783              | 3            | 2      | 12        | 9                        | 40 MeanR      | 6 MeanRe            | 3 Period H               | 21                      | 16         |                     | 783           | 3 29     | 9 10                               | 125                           | -312.5             | 85.1293 |
| 7        | -23.42    | 50                 | 0.15                 | 5 705            | 4            | 2      | 20        | 6                        | 145 Meanl     | 6 MeanRe            | 4 Period H               | 20                      | 18         |                     | 705           | i 17     | 7 9                                | 125                           | -437.5             | 77.2058 |
| 8        | -1.96     | 19                 | 0.04                 | 802              | 4            | 2      | 15        | 4                        | 90 MeanR      | 6 MeanRe            | 3 Period H               | 26                      | 5          |                     | 802           | 16       | 5 9                                | 125                           | -375               | 82.0312 |
| 9        | 37.63     | 16                 | 0                    | 1059             | 4            | 2      | 5         | 3                        | 110 Mean      | 14 MeanR            | 3 Period H               | 22                      | 22         |                     | 1059          | 17       | 7 1                                | 125                           | -437.5             | 90.0735 |
| 10       | 13.4      | 27                 | 0.03                 | 722              | 2            | 2      | 9         | 10                       | 40 MeanR      | 6 MeanRe            | 3 Period H               | 21                      | 6          |                     | 722           | 2 27     | 7 9                                | 125                           | -312.5             | 75.2314 |
| 11       | 10.89     | 24                 | C                    | 1440             | 3            | 2      | 15        | 8                        | 120 Meanl     | 13 MeanR            | 3 Period H               | 18                      | 9          |                     | 1440          | 65       | 5 18                               | 125                           | -437.5             | 75.9615 |
| 12       | -10.69    | 31                 | 0                    | 585              | 2            | 2      | 7         | 2                        | 80 MeanR      | 9 MeanRe            | 4 Period H               | 32                      | 3          |                     | 585           | 5 E      | 3 4                                | 125                           | -437.5             | 85.937  |
| 13       | -14.85    | 4                  | 0                    | 1541             | 2            | 2      | 7         | 2                        | 80 MeanR      | 6 MeanRe            | 4 Period H               | 25                      | 6          |                     | 1541          | . 23     | 3 12                               | 125                           | -437.5             | 84.2391 |
| 14       | -4.83     | 5                  | 0                    | 722              | 5            | 2      | 8         | 9                        | 130 Meanl     | 6 MeanRe            | 3 Period H               | 21                      | 5          |                     | 722           | 13       | 3 11                               | 125                           | -375               | 81.7307 |
| 15       | -43.32    | 9                  | 0.21                 | . 1440           | 6            | 2      | 22        | 3                        | 115 Meanl     | 6 MeanRe            | 4 Period H               | 25                      | 5          |                     | 1440          | 13       | 3 11                               | 125                           | -500               | 76.9230 |
| 16       | 7.83      | 45                 | 0.01                 | . 1542           | 5            | 2      | 2         | 7                        | 30 MeanR      | 11 MeanR            | 3 Period H               | 22                      | 5          |                     | 1542          | 2 52     | 2 21                               | 125                           | -437.5             | 81.7307 |
| 17       | -4.16     | 18                 | 0.03                 | 588              | 1            | 2      | : 14      | . 10                     | 140 Mean      | 5 MeanRe            | 3 Period H               | 23                      | 22         |                     | 588           | 69       | 9 39                               | 125                           | -375               | 69.7463 |
| 18       | -8.35     | 16                 | L                    | 5/3              | 2            | 2      | . 11      | 3                        | 100 Mean      | 5 Meanke            | 4 Period F               | /                       | 3          |                     | 573           | 18       | 3 11                               | 125                           | -312.5             | 59.4444 |
| 19       | -12.6     | 18                 | U                    | /22              | 2            | 2      | 8         | 4                        | 105 Mean      | 5 Meanke            | 3 Period F               | 20                      | 5          |                     | 722           | 21       | . 12                               | 125                           | -375               | 71.4285 |
| 20       | -16.86    | 48                 |                      | 1050             | 2            | 2      | 8         |                          | 105 Mean      | 5 MeanRe            | 3 Period F               | 17                      | 3          |                     | 1050          | 17       | 11                                 | 125                           | -3/3               | /3.5294 |
| 21       | 11.25     | 21                 | U                    | 1033             | 1            | 2      | /         | 2                        | ou wearin     | Siviearike          | srenour                  | 20                      | 10         |                     | 1055          | 41       | . 12                               | 123                           | -457.5             | 02.3170 |
| 22       |           |                    |                      | -                |              |        |           |                          |               |                     |                          |                         |            |                     |               |          |                                    |                               |                    |         |
| 23       |           |                    |                      |                  |              |        |           |                          |               |                     |                          |                         |            |                     |               |          |                                    |                               |                    |         |
| 25       |           |                    |                      | -                |              |        |           |                          |               |                     |                          |                         |            |                     |               |          |                                    |                               |                    |         |
| 20       |           |                    |                      |                  |              |        |           |                          |               |                     |                          |                         |            |                     |               |          |                                    |                               |                    |         |
|          | 4 - F     | Sheet1             | +                    | )                |              |        |           |                          |               |                     |                          | 1                       | 4          |                     |               |          |                                    |                               |                    | Þ       |
| REA      | DΥ        |                    |                      |                  |              |        |           |                          |               |                     |                          | A                       | ERAGE: 811 | 1.65 COUI           | NT: 42 SUM: 1 | 32466 🛛  |                                    | <u> </u>                      | -                  | + 100%  |